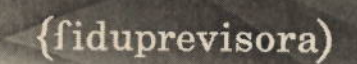

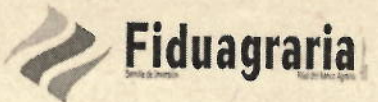

#### **COMUNICADO GENERAL No 064**

FECHA: 26 DE JULIO DE 2019

- PARA: PRESTADORES DE SERVICIOS DE SALUD DE ALTA, MEDIANA Y ALTA COMPLEJIDAD (IPS – OPS) Y SERVICIOS CONEXOS
- DE: CONSORCIO FONDO DE ATENCIÓN EN SALUD PPL 2019

ASUNTO: ALCANCE COMUNICACIÓN No. 063 – RECEPCIÓN Y RADICACIÓN DE CUENTAS MÉDICAS Y CUENTAS DE COBRO.

El Consorcio Fondo de Atención en Salud PPL 2019, actuando como Vocero y Administrador del Fondo Nacional de Salud de las Personas Privadas de la Libertad (PPL), en ejecución de sus obligaciones contractuales derivadas del Contrato de Fiducia Mercantil No 145 de 2019, se permite notificar lo siguiente:

Con relación al Comunicado No. 063 del 5 de julio del año en curso, donde se informó que a partir del primero de agosto de 2019, se realizará el cambio de plataforma de recepción y radicación de cuentas médicas, migrando del proveedor Sistemas y Computadores S.A. (SYC S.A.) al nuevo proveedor IQ OUTSOURCING, por medio del presente comunicado se adjuntan los manuales de uso del nuevo aplicativo, con el fin de guiar el proceso de recepción y radicación enunciado.

Cordialmente.

MAURICIO IREGUI TARQUINO Gerente CONSORCIO FONDO DE ATENCIÓN EN SALUD PPL 2019

Elaboró: Andrea Soler Bautista – Profesional de Procesos y Procedimientos - Consorcio Fondo de Atención en Salud PPL 2019 Revisó: Marina Alvarado de Borda – Directora Administrativa - Consorcio Fondo de Atención en Salud PPL 2019.

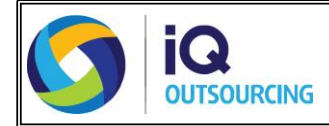

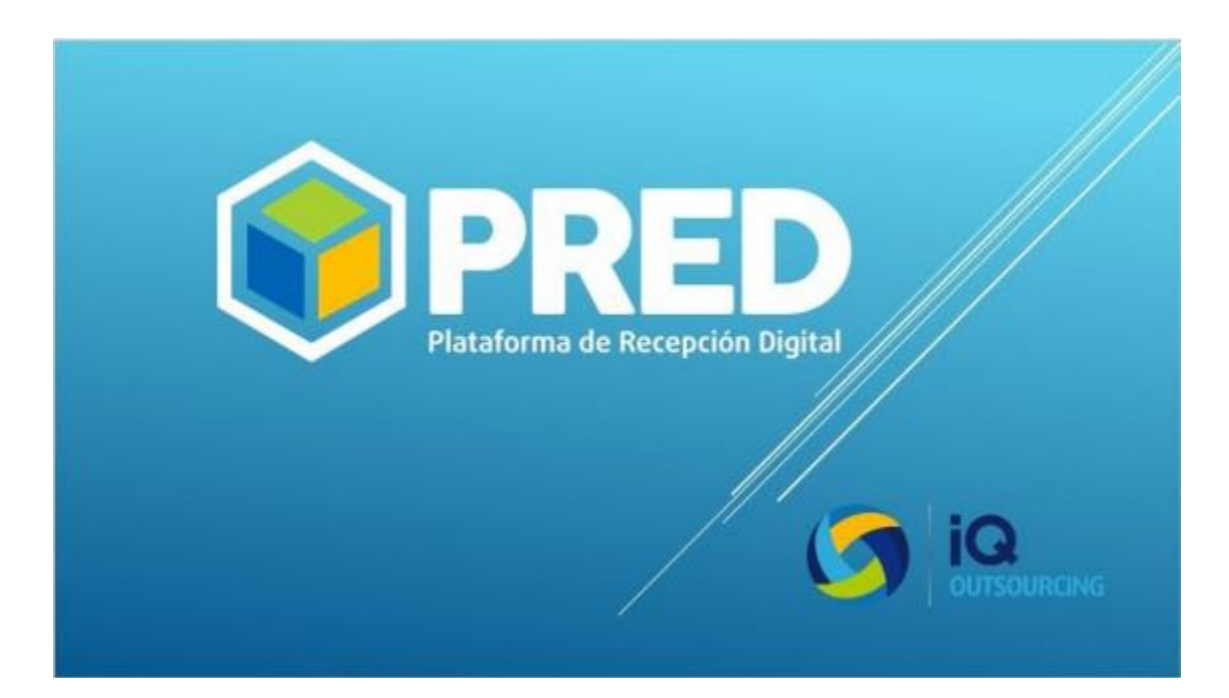

PALTAFORMA DE RECEPCIÓN DIGITAL

# Guía del usuario

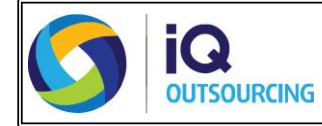

# TABLA DE CONTENIDO

| <ol> <li>2. Especificaciones de hardware para el equipo de cómputo</li> <li>3. Especificaciones de Software para el equipo de cómputo</li> </ol> | 3<br>4<br>4 |
|----------------------------------------------------------------------------------------------------|-------------|
| 3. Especificaciones de Software para el equipo de cómputo                                                                                        | 4<br>4      |
|                                                                                                    | 4           |
| 4. Instalar PRED en el escritorio Definiciones                                                                                                   |             |
| 5. Aplicativo PRED                                                                                                    |             |
| Características                                                                                                    | 8           |
| Botón utilidades                                                                                                    | 9           |
| Conversión de RIPS                                                                                                    | 9           |
| Conversión de Archivo alternativo                                                                                                    | 14          |
| Condiciones de los soportes a cargar                                                                                                    | 19          |
| Botón archivos a validar                                                                                                    | 23          |
| Botón resumen por lote                                                                                                    | 24          |
| Botón resumen de documentos                                                                                                    | 26          |
| 6. Configuración del Aplicativo                                                                                                    | 29          |

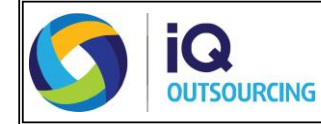

# 1. Definiciones:

- Gestión Documental Digital: La gestión documental digital permite realizar los procesos de captura de información, clasificación documental, facilita la consulta y el archivo de la información. A su vez, conserva los documentos por más tiempo, manteniendo la información como un recurso y conocimiento empresarial, permitiendo procesos más efectivos y con menos costos que con el uso del papel.
- **Documentos Digitales:** Es una unidad de datos o información almacenada en algún medio que puede ser utilizada por aplicaciones sistemáticas; puede tener una extensión PDF, TIFF, Excel, DOC, etc., y puede encontrarse en un medio como cd, unidad de disco duro, medio extraíble, entre otros.
- **Documentos Virtual:** Permite extraer información ya sea de un mismo documento digital (PDF con capa de datos) o de un documento de texto. El propósito de un documento virtual es permitir que las aplicaciones tengan un acceso a diversas opciones de consulta o análisis, sin requerir de una captura de información.
- Plataforma de Recepción Digital: Es el medio en el que una entidad emisora puede hacer llegar documentos digitalizados a otra entidad receptora con la cual se tiene un vínculo de procesamiento.
- Código de Activación: Código que permite la activación de la plataforma de recepción y que identifica la entidad emisora.
- Lote: Se identifica como lote los documentos que se reciben en un mismo cargue, este puede ser de 1 o n documentos internos.
- **Radicado:** Identificación generada por el aplicativo que identifica la unidad documental.
- Archivo Digital: Archivo conformado por documentos digitalizados.
- Archivo CMV: Archivo digital acompañado por un archivo de datos que corresponden a la imagen digital.

## 2. Especificaciones de hardware para el equipo de cómputo

El equipo de cómputo donde se ejecuten los aplicativos debe contar mínimo con las siguientes características:

- Sistema Operativo: Windows 7 (32 o 64 bits).
- **Memoria:** 2GB RAM.
- **Procesador:** Dual Core 2.5GHz.
- Servicio de Internet: Conexión a internet en la estación donde se encuentre instalada la Aplicación.
- **Red LAN:** La velocidad del segmento de red de área local debe ser mínimo de100Mbps.
- **Resolución de pantalla:** 1280X1024.
- Disco duro: 40 Gigas.

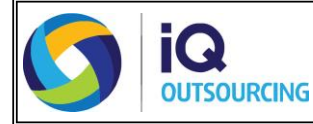

## 3. Especificaciones de software para el equipo de cómputo

Para la correcta ejecución del aplicativo, el equipo de cómputo donde se instale debe contar con:

- Framework: Microsoft .NET Framework 4.5.
- Adicionales: Microsoft SQL server Compact 4.0.
- **Navegador:** Internet Explorer mínimo requerido 8.0 (vista de compatibilidad) y bloqueo de elementos emergentes desbloqueado.

En caso de no contar con los mismos puede descargarlos haciendo uso de los siguientes links:

- Framework: Microsoft .NET Framework 4.5 <u>https://www.microsoft.com/es-co/download/details.aspx?id=30653</u>
- Adicionales: Microsoft SQL server Compact 4.0 <u>https://www.microsoft.com/en-us/download/details.aspx?id=29037</u>
- Navegador: Internet Explorer 8.0
   <a href="https://www.microsoft.com/es-es/download/internet-explorer.aspx">https://www.microsoft.com/es-es/download/internet-explorer.aspx</a>
- 4. Instalar PRED en el escritorio:

Para instalar la aplicación en el escritorio, es necesario ingresar a la siguiente URL: <u>https://901269499.blob.core.windows.net/vsdeploy/index.html</u>

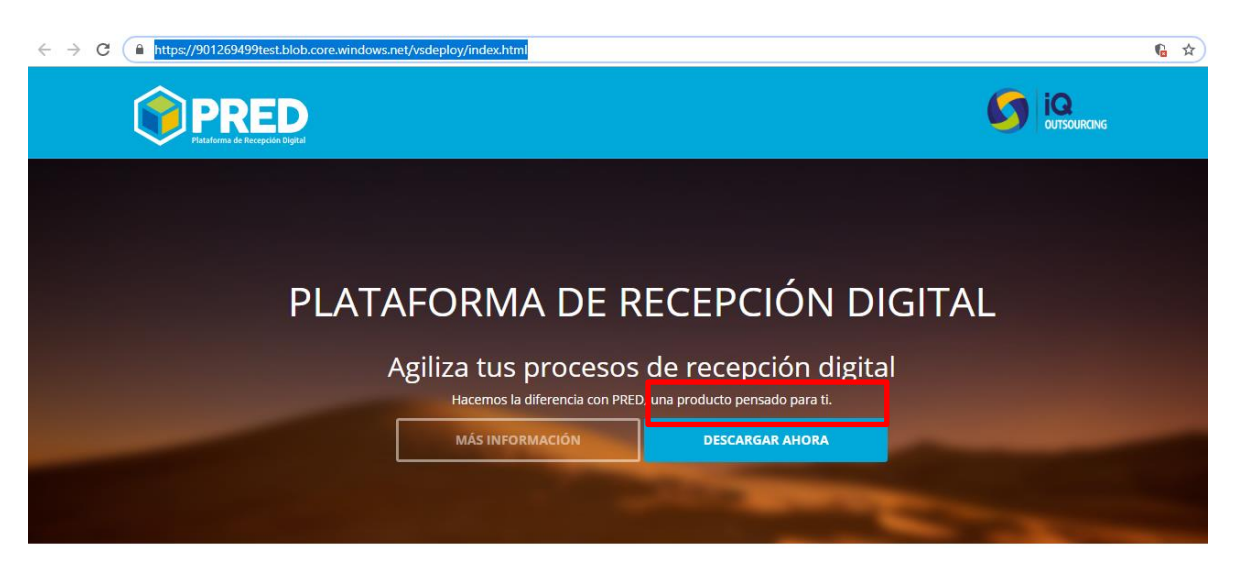

DETALLES DE LA APLICACIÓN

Posterior a dar clic en **Descargar ahora**, el iniciará la descarga del aplicativo de la siguiente manera:

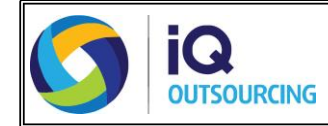

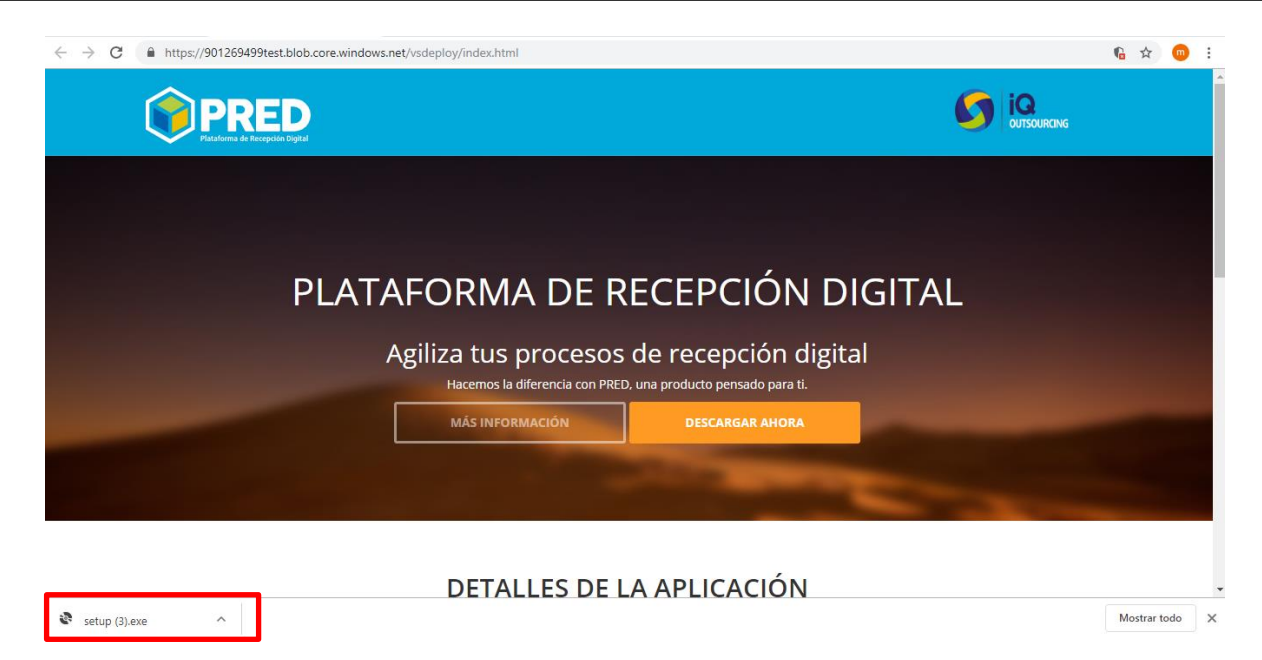

Al dar clic en el complemento descargado debe aparecer la siguiente ventana y se debe dar clic en **Ejecutar de todas formas:** 

| Windows protegió su PC                                                                                                    | × |  |  |  |  |  |  |
|----------------------------------------------------------------------------------------------------|---|--|--|--|--|--|--|
| SmartScreen de Windows Defender impidió el inicio de una aplicación<br>desconocida. Si ejecutas esta aplicación, podrías poner en riesgo el equipo. |   |  |  |  |  |  |  |
| Aplicación: setup (4).exe<br>Editor: Editor desconocido                                                                                             |   |  |  |  |  |  |  |
| Ejecutar de todas formas No ejecutar                                                                                                    |   |  |  |  |  |  |  |

Posteriormente, la aplicación empezará a instalarse. Para lo cual debe esperar un momento a fin de que comience la instalación del mismo. Esto se realizará automáticamente.

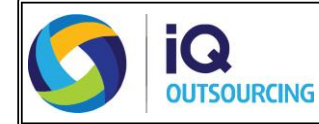

| (0%) Inst                                                                                                    | 0%) Instalando Plataforma de Recepción Digital — |                                     |   |         |  |  |  |
|----------------------------------------------------------------------------------------------------|--------------------------------------------------|-------------------------------------|---|---------|--|--|--|
| Instalando Plataforma de Recepción Digital<br>Este proceso puede durar varios minutos. Puede utilizar el equipo para realizar<br>otras tareas durante la instalación. |                                                  |                                     |   |         |  |  |  |
| 0                                                                                                    | Nombre:                                          | Plataforma de Recepción Digital     |   |         |  |  |  |
|                                                                                                    | De:                                              | 901269499test.blob.core.windows.net |   |         |  |  |  |
|                                                                                                    | Descargar                                        | ido: 16,1 KB de 56,7 MB             |   |         |  |  |  |
|                                                                                                    |                                                  |                                     | C | ancelar |  |  |  |

Luego, que se haya ejecutado la instalación satisfactoriamente, debe ingresar al menú y buscar la plataforma Recepción Digital

|     | Todo             | Aplicaciones                      | Documentos                   | Configuraci   | on F    | otos   | Más 🔻                                                                                                    | Comentarios         |  |
|-----|------------------|-----------------------------------|------------------------------|---------------|---------|--------|----------------------------------------------------------------------------------------------------|---------------------|--|
| 命   | Mejor co         | incidencia                        |                              |               |         |        |                                                                                                    |                     |  |
|     | <b>()</b> P<br>A | lataforma de Re                   | <b>ce</b> pción Digital      | $\rightarrow$ |         |        |                                                                                                    | 0                   |  |
|     | Configur         | acion                             |                              |               |         |        | Plataforma d                                                                                                    | e Recepción Digital |  |
|     | A Peri<br>seg    | mite a Windows<br>uimiento de los | hacer un<br>lanzamientos de  | >             |         |        | A and a state of the state of the state of t | plicación           |  |
|     | 昭 Mo:<br>reci    | strar elementos<br>entemente en L | abiertos<br>istas de accesos | >             | d       | Abri   | ir                                                                                                    |                     |  |
|     | 品 Wo             | strar aplicacione                 | es agregadas                 | >             | 5       | 5 Ejec | utar como administ                                                                                                    | rador               |  |
|     | reci             | entemente en Ir                   | nicio                        |               | لل<br>ا | Abri   | ir ubicación de arch                                                                                                    | ivo                 |  |
|     | Carpetas         | (1+)                              |                              |               | -13     | a Anc  | lar a Inicio                                                                                                    |                     |  |
|     |                  |                                   |                              |               | -1=     | a Anc  | lar a la barra de tar                                                                                                    | 285                 |  |
|     |                  |                                   |                              |               |         | Des    | instalar                                                                                                    |                     |  |
|     |                  |                                   |                              |               |         |        |                                                                                                    |                     |  |
| 677 |                  |                                   |                              |               |         |        |                                                                                                    |                     |  |
| ~~~ |                  |                                   |                              |               |         |        |                                                                                                    |                     |  |
| 2   |                  |                                   |                              |               |         |        |                                                                                                    |                     |  |
|     | ,∕ rece          | e                                 |                              |               |         |        |                                                                                                    |                     |  |

Al abrir por primera vez la plataforma aparecerá la siguiente ventana, para colocar el código de activación, entregado a cada uno de los prestadores.

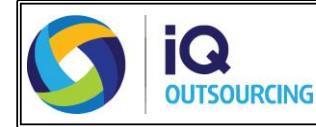

| 🔇 IQ - Activaci | ión         |                         |                      |                     | ×    |
|-----------------|-------------|-------------------------|----------------------|---------------------|------|
|                 |             | Cuentas Médica          | s Virtuales          |                     |      |
|                 |             | Ingrese el código d     | de activación        |                     |      |
|                 |             |                         |                      | Activar             |      |
|                 |             |                         |                      |                     |      |
|                 |             |                         |                      |                     |      |
| Si no conoce    | su código   | de activación, por favo | or contacte su área  | a de soporte técnic | :o o |
| C               | comuniques  | e con IQ Outsourcing a  | a los telefonos (571 | .) 5931990          |      |
|                 |             |                         |                      |                     |      |
|                 |             |                         |                      |                     |      |
| Configurad      | ción conexi | ón a Internet >>        |                      |                     |      |
|                 |             |                         |                      |                     |      |
|                 |             |                         |                      |                     |      |
|                 |             |                         |                      |                     |      |

Ejemplo: PPL01-MART20190628-000001

Finalmente, se debe dar clic en Activar y esperar unos minutos hasta que se configure la aplicación con el código de activación.

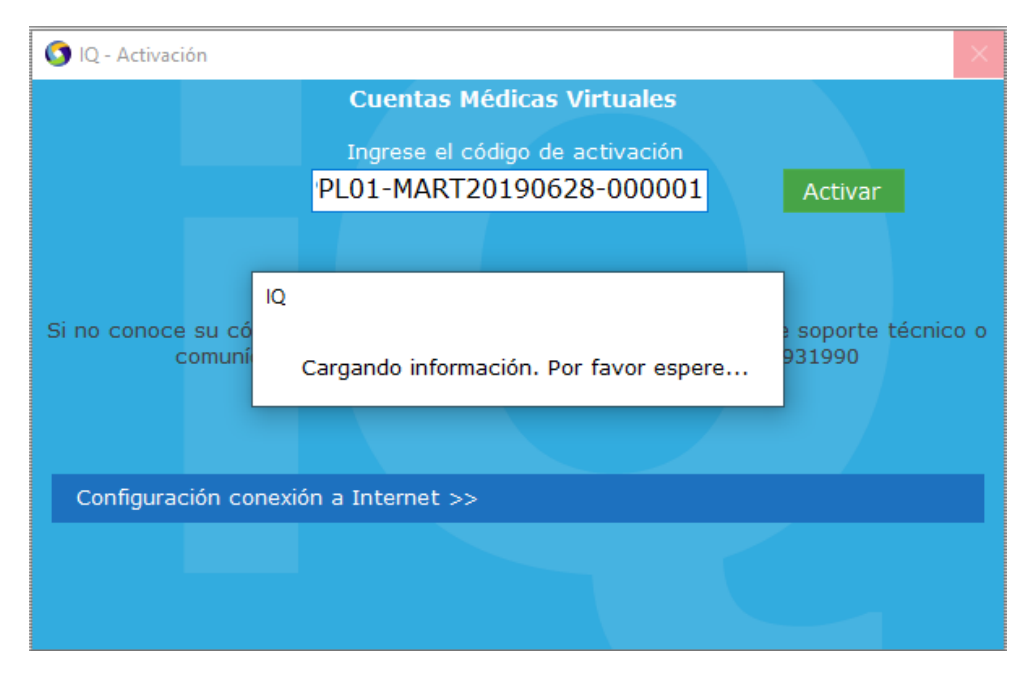

Una vez, finalizada la instalación y la activación del código se debe proceder a la actividad de radicación la cual se especifica en los siguientes puntos.

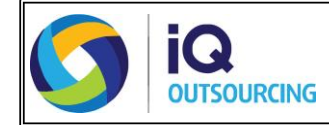

5. Aplicativo PRED

## Características

| 🌍 Plata | forma de Recepción Digital |            |                                                       |             | – ø ×                                 |
|---------|----------------------------|------------|-------------------------------------------------------|-------------|---------------------------------------|
|         |                            | <b>1</b> • |                                                       |             | 1 เพื                                 |
|         |                            | Ar         | hivos a validar                                       |             |                                       |
|         | PRED                       |            |                                                       |             |                                       |
|         | Julio 20 de 2019           |            | Seleccionar Archivos Tipo Dispensacion de medicamento | •           | Crear Lote                            |
|         |                            |            | Nombre De Archivo                                     | Tamaño      | Fecha                                 |
|         | Archivos a validar         | >2         |                                                       |             |                                       |
| -       |                            |            |                                                       |             |                                       |
| Ц       |                            | 3          |                                                       |             |                                       |
| a.      |                            |            |                                                       |             |                                       |
| B       |                            | - 4        |                                                       |             |                                       |
| 67      |                            |            |                                                       |             |                                       |
| Ē       | Utilidades                 | 5          |                                                       |             |                                       |
|         |                            |            |                                                       |             |                                       |
|         |                            |            |                                                       |             |                                       |
|         |                            |            |                                                       |             |                                       |
| ¥       |                            | 6          |                                                       |             |                                       |
|         |                            |            |                                                       |             |                                       |
|         |                            |            |                                                       |             |                                       |
|         |                            |            |                                                       |             |                                       |
|         |                            |            |                                                       |             |                                       |
|         |                            |            | Pag. 1 de 1 [Keglisuos: 0]                            |             |                                       |
| Pov     | vered by 🔰 outsourcows     |            |                                                       | Copyright © | odos los Derechos Reservados. 3.0.3.9 |
|         |                            |            |                                                       |             |                                       |

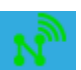

1. Conexión a internet: Si encuentra en VERDE el icono significa que hay conexión de internet, si está en ROJO no hay conexión de salida a internet.

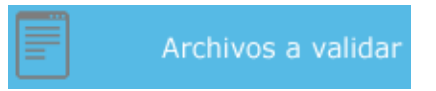

2. Archivos a validar: Permite el cargue de los archivos que ingresarán para su respectiva validación. Esta opción carga uno o varios archivos en un mismo envío, de acuerdo con la estructura parametrizada para la entidad (Imágenes clasificadas + archivo de texto) o (Imágenes sin clasificar + archivo de texto).

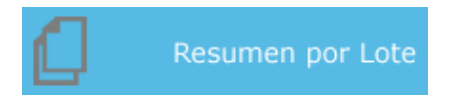

3. Resumen por lote: Permite validar el estado de los lotes que se encuentran en proceso de cargue (en la barra se visualiza el porcentaje del proceso), los lotes que generaron error al momento de cargar y los lotes que quedaron validados sin errores.

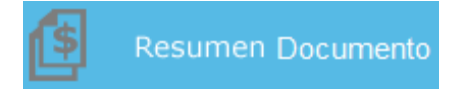

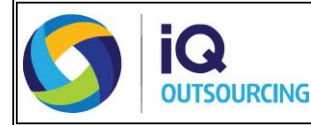

4. Resumen por documento: Permite consultar el estado de cada una de las facturas cargadas de acuerdo con el flujo de proceso.

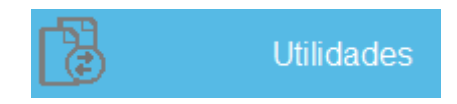

- 5. Utilidades: Esta opción permite la conversión de dos tipos de archivos a la estructura necesaria para el cargue de facturas en la plataforma de Recepción Digital PRED.
- 6. Configuración: Esta opción le permite al usuario cambiar de sucursal, cuando lo desee.

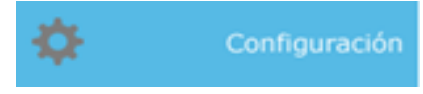

# **BOTÓN UTILIDADES**

A través del botón **utilidades**, se debe realizar el cargue de RIPS o Estructura alternativa y realizar la conversión a estructura requerida de PRED.

# **CONVERSIÓN DE RIPS**

Tenga en cuenta que para cargar RIPS en PRED se requiere que los mismos hayan sido validados exitosamente en el aplicativo GODAT. (Ver manual de cargue RIPS en GODAT).

En caso de omitir este paso y si está obligado a presentar RIPS, se generará la devolución del cargue en pasos posteriores.

#### Tener en cuenta los siguientes aspectos para cargar RIPS:

 Se debe cargar obligatoriamente los archivos CT, AF y US; a su vez se debe cargar como mínimo uno de los siguientes documentos que son opcionales (AC, AP, AT y/o AM).

El nombre de los archivos RIPS deben tener la siguiente estructura:

[Nombre del archivo (CT, AF, US, AC, AP, AU, AH, AN, AM o AT) + número de factura sin prefijo]

Ejemplo: CT1234565.txt AF1234565.txt US1234565.txt AT1234565.txt

• Para realizar la conversión de estos archivos diríjase a la opción Utilidades y en la opción Tipo Estructura seleccione Estructura\_RIPS, de clic en Seleccionar Archivos y finalmente cargue los RIPS.

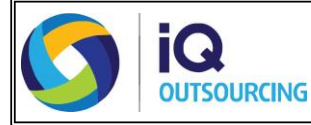

Esta actividad desplegará una ventana de búsqueda de archivos dentro de la ruta de cada uno de los equipos de cómputo.

| 📬 Plata | forma de Recepción Digital      |              |                                                 |                                     | – 0 ×                                 |
|---------|---------------------------------|--------------|-------------------------------------------------|-------------------------------------|---------------------------------------|
|         |                                 | <b>11</b> co | nsorcio PPL / 9012694995                        |                                     | ท้                                    |
|         | DDED                            | Ar           | hivos a convertir y/o cargar                    |                                     |                                       |
|         | Plataforma de Recepción Digital |              | 🔾 Cargar Rips                                   |                                     |                                       |
|         |                                 |              | O Agrupar Imágenes                              |                                     |                                       |
|         | Julio 20 de 2019                |              | Seleccionar Archivos  Convertir Estructura RIPS | $\sim$                              | Aceptar                               |
|         |                                 |              |                                                 |                                     | Fecha de estado                       |
| _       |                                 |              | Abnr                                            |                                     |                                       |
|         |                                 |              | ← → × ↑ 🤤 « Capitación > RIPS203201 🗸 🗸         | ල Buscar en RIPS203201 , p          |                                       |
| -       |                                 |              | Organizar 👻 Nueva carpeta                       | 💷 🕶 🔟 😮                             |                                       |
| (s      |                                 |              | Escritorio 🖈 ^ Nombre                           | Fecha de modifica Tipo              |                                       |
| E.      |                                 |              | Documentos 🖈 📄 AC203201                         | 20/07/2019 3:47 p Documento de tex. |                                       |
| -53     |                                 |              | 📰 Imágenes 🖈 📄 AF203201                         | 20/07/2019 3:47 p Documento de tex. |                                       |
|         | Utilidades                      |              | 🖶 Descargas 🖈 📄 AM203201                        | 20/07/2019 3:47 p Documento de tex. |                                       |
|         |                                 |              | 2.ARCHIVO IQ                                    | 20/07/2019 3:47 p Documento de tex. |                                       |
|         |                                 |              | 4.PRED AT203201                                 | 20/07/2019 3:47 p Documento de tex. |                                       |
|         |                                 |              | 10.GESTIÓN DE DE                                | 20/07/2019 3:47 p Documento de tex. |                                       |
|         |                                 |              | Bases                                           | 20/07/2019 Star p Documento de tec. |                                       |
| \$      |                                 |              | <ul> <li>OneDrive</li> </ul>                    |                                     |                                       |
|         |                                 |              | 💻 Este equipo                                   |                                     |                                       |
|         |                                 |              | 🖶 Descargas                                     |                                     |                                       |
|         |                                 |              | 🖶 Documentos 🗸 🖌                                | >                                   |                                       |
|         |                                 |              | Nombre: "AC203201" "AF203201" "AM203201" "AP203 | 2C ~ (*.txt) ~                      |                                       |
|         |                                 |              |                                                 | Abrir Cancelar                      |                                       |
|         |                                 |              |                                                 |                                     |                                       |
| Pov     | vered by 🚺 😡                    |              |                                                 | Copyright © T                       | odos los Derechos Reservados. 3.0.3.9 |

• Una vez de clic en **abrir**, podrá visualizar los archivos a cargar en el visor de PRED.

| 🏹 Plata | forma de Recepción Digital             |     |                                 |                     |             |           |        | -                                   |               |
|---------|----------------------------------------|-----|---------------------------------|---------------------|-------------|-----------|--------|-------------------------------------|---------------|
|         |                                        | 11  |                                 |                     |             |           |        |                                     |               |
| ¢       | PRED<br>Patalorna de Recepción Digital | A   | Archivos a convertir y/o cargai | Cargar Rips         | enes        |           |        |                                     |               |
|         |                                        |     | Seleccionar Archivos            | Convertir           | Tipo Est    | ructura   |        | Acont                               | ar.           |
|         |                                        | ĺ   | Nombre                          | De Archivo          | Estructura_ | Tamaño    | Estado | Fecha de estado                     |               |
|         |                                        | L D | b 10001001 TVT                  |                     |             | 0.40.40   |        | 2010                                | 7 20 4:00     |
|         |                                        |     | AC201201.1X1                    |                     |             | 0.43 KB   |        | 2019-0                              | 17-20 4:08    |
|         | Resumen por Lote                       |     | AF201201.1X1                    |                     |             | 8.45 KB   |        | 2019-0                              | 7-20 4:08     |
|         |                                        |     | AM201201.1X1                    |                     |             | 9.34 KB   |        | 2019-0                              | 7 20 4:08     |
| 10      |                                        |     | AP201201.1X1                    |                     |             | 000.07 KB |        | 2019-0                              | 7-20 4:08     |
| Ľ       |                                        |     | A1201201.1X1                    |                     |             | 2.40 KB   |        | 2019-0                              | 7 20 4:08     |
|         |                                        |     | LIS201201.TXT                   |                     |             | 0.43 KB   |        | 2019-0                              | 7-20 4:08     |
| R       | Utilidades                             |     | 03201201.1X1                    |                     |             | 5.54 KB   |        | 2013-0                              | 7-20 4.00     |
| \$      | Configuración                          |     |                                 |                     |             |           |        |                                     |               |
| Poy     | vered by                               | [   | Pág. 1                          | de 1 [Registros: 0] |             |           |        |                                     |               |
|         | outsourcing                            |     |                                 |                     |             |           | Cop    | yright © Todos los Derechos Reserva | ados. 3.0.3.9 |

• Si se seleccionó archivos que no se quieren convertir se pueden eliminar, para esto seleccione el archivo y oprima la tecla suprimir (**Supr**) que se encuentra en el teclado.

| Plataforma de Recepción Digital |     | Concercio DDL / 0012504005                |             |                                                     | - 0 X           |
|---------------------------------|-----|-------------------------------------------|-------------|-----------------------------------------------------|-----------------|
|                                 |     |                                           |             |                                                     | N               |
|                                 |     | Carear Ring                               |             |                                                     |                 |
| Plataforma de Recepción Digital |     |                                           |             |                                                     |                 |
|                                 |     | ⊖ Agrupar Imágenes                        | Fetructura  |                                                     |                 |
| Julio 20 de 2019                |     | Seleccionar Archivos   Convertir  Estruct | tura_RIPS V |                                                     | Aceptar         |
| Archivos a valid                | lar |                                           |             |                                                     |                 |
|                                 |     | Nombre De Archivo                         | Tamaño      | Estado                                              | Fecha de estado |
| a                               |     | AC201201.TXT                              | 0.43 KB     |                                                     | 2019-07-20 4:08 |
| Resumen por Lo                  | ote | AF201201.TXT                              | 8.45 KB     |                                                     | 2019-07-20 4:08 |
|                                 |     | AM201201.TXT                              | 9.34 KB     |                                                     | 2019-07-20 4:08 |
| <u>ମ</u>                        |     | AP201201.TXT                              | 660.67 KB   |                                                     | 2019-07-20 4:08 |
| Resumen Documen                 | to  | AT201201.TXT                              | 2.40 KB     |                                                     | 2019-07-20 4:08 |
|                                 |     | C1201201.1X1                              | 8.45 KB     |                                                     | 2019-07-20 4:08 |
| 53                              |     | 05201201.1X1                              | 9.34 KB     |                                                     | 2019-07-20 4:08 |
|                                 |     |                                           | Oj<br>alg   | orima Supr si desea elimina<br>gún archivo cargado. | r               |
| Configuraci                     | ón  |                                           |             |                                                     |                 |

• Al dar clic en el botón Aceptar se puede generar dos opciones:

| 🎁 Plata | forma de Recepción Digital      |                                                  | – o ×                                              |
|---------|---------------------------------|--------------------------------------------------|----------------------------------------------------|
|         |                                 | L Consorcio PPL / 9012694995                     | ห้                                                 |
|         | <b></b>                         | Archivos a convertir y/o cargar                  |                                                    |
|         | IPRED                           | 🔿 Cargar Rips                                    |                                                    |
|         | Plataforma de Recepción Digital | O Agrupar Imágenes                               |                                                    |
|         | Julio 20 de 2019                | Calessianas Ambiana                              |                                                    |
| _       |                                 | Seleccional Archivos Convertir Estructura_RIPS V | Aceptar                                            |
|         |                                 |                                                  |                                                    |
|         |                                 | Nombre De Archivo Tamaño                         | Estado Fecha de estado                             |
|         |                                 | AC201201.TXT 0.43 KB                             | 2019-07-20 4:08                                    |
|         |                                 | AF201201.TXT 8.45 KB                             | 2019-07-20 4:08                                    |
|         |                                 | AM201201.TXT 9.34 KB                             | 2019-07-20 4:08                                    |
| 18      |                                 | AP201201.1X1 660.67 KB                           | 2019-07-20 4:08                                    |
|         | Resumen Documento               | CT201201.1X1 2.40 KB                             | 2015-07-20 4:08                                    |
|         |                                 | US201201.1XT 9.34 KB                             | 2019-07-20 4:08                                    |
| LEJ .   | Utilidades                      |                                                  | · · · · · · · · · · · · · · · · · · ·              |
|         |                                 |                                                  |                                                    |
| ¢       |                                 |                                                  |                                                    |
|         | <                               |                                                  |                                                    |
|         |                                 | Pág. 1 de 1 [Registros: 0]                       |                                                    |
| Pov     | vered by 🚺 😡                    |                                                  | Copyright © Todos los Derechos Reservados. 3.0.3.9 |
|         |                                 |                                                  |                                                    |

# Conversión exitosa:

Cuando se finaliza la conversión se genera una ventana emergente, está direcciona automáticamente al escritorio donde guardará el resultado de la conversión (la ruta de guardado para el archivo puede ser modificada manualmente por el usuario).

Se sugiere no cambiar el nombre del archivo resultado de la conversión exitosa puesto que este archivo se cargará posteriormente en la opción **Archivos a validar**.

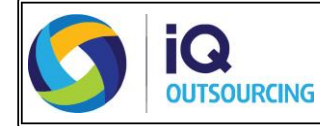

| 🛟 Plataforma de Recepción Digital |                                                                                                    | – a ×                                                 |
|-----------------------------------|----------------------------------------------------------------------------------------------------|-------------------------------------------------------|
|                                   | 1 Consorcio PPL / 9012694995                                                                                                    |                                                       |
|                                   | Archivos a convertir y/o cargar<br>Cargar Rips                                                                                                    |                                                       |
| Julio 20 de 2019                  | Seleccionar Archivos  © Convertir Tipo Estructura Estructura RIPS                                                                                                    | Aceptar                                               |
| Archivos a validar                |                                                                                                    | Fecha de estado                                       |
| Resumen por Lote                  | Ac20:     Ac20:     Ac20:     Ac20:     Ac20:     Accessed     Accessed     Ac | 2019-07-20 4:08<br>2019-07-20 4:08<br>2019-07-20 4:08 |
| Resumen Documento                 | AP20: Decementos<br>AT201 Escritorio                                                                                                    | 2019-07-20 4:08<br>2019-07-20 4:08<br>2019-07-20 4:08 |
| Utilidades                        | US201 E Imágenes<br>Música<br>Objetos 3D<br>Vídeos<br>Discolocal (C:) v <                                                                                                    | 2019-07-20 4:08                                       |
| Configuración                     | Nombre de archive:     2050/35424-123     V       Tipo:     Libro de Excel     V       Autores:     Monica Geraldeen Za     Etiquetas: Agregar una etiqueta                                                                                                    |                                                       |
| K                                 | Guardar miniatura<br>Ocultar carpetas Herramientas      Guardar Cancelar<br>Pág, 1 de 1 [Registros: 0]                                                                                                    |                                                       |
| Powered by S IQ                   | Co                                                                                                    | opyright © Todos los Derechos Reservados. 3.0.3.9     |

El documento resultado de la conversión tiene la siguiente estructura de nombre: número de identificación prestador sin digito de verificación-Consecutivo único

Al momento de guardar el archivo, la plataforma genera un recuadro con el resumen de la conversión exitosa:

| 脊 Plata | forma de Recepción Digital      |                                 |                                              |                         | – ø ×                       |
|---------|---------------------------------|---------------------------------|----------------------------------------------|-------------------------|-----------------------------|
|         |                                 | 👥 Consorcio PPL / 9012694995    |                                              |                         |                             |
|         |                                 | Archivos a convertir y/o cargar |                                              |                         |                             |
|         | PRED                            | ⊖ Ca                            | rgar Rips                                    |                         |                             |
|         | Platarorma de Necepción Digital | ○ Ag                            | rupar Imágenes                               |                         |                             |
|         | Julio 20 de 2019                | Seleccionar Archivos            | nvertir Tipo Estructura<br>Estructura_RIPS V |                         | Aceptar                     |
|         | Archivos a validar              |                                 |                                              | × Fe                    | echa de estado              |
| -       |                                 | AC201201.TXT                    |                                              |                         | 2019-07-20 4:08             |
| L I     | Resumen por Lote                | AF201201.TXT                    |                                              |                         | 2019-07-20 4:08             |
|         |                                 | AM201201.TXT                    | RESUMEN CONVERSION E                         | <u>KITOSA</u>           | 2019-07-20 4:08             |
|         |                                 | AP201201.TXT                    |                                              |                         | 2019-07-20 4:08             |
| 1\$     | Resumen Documento               | AT201201.TXT                    |                                              |                         | 2019-07-20 4:08             |
|         |                                 | CT201201.TXT Cant               | idad de Facturas:                            | 43                      | 2019-07-20 4:08             |
| -53     |                                 | US201201.TXT                    |                                              |                         | 2019-07-20 4:08             |
| 2       | Utilidades                      | Cant                            | dad de Servicios:                            | 8290                    |                             |
|         |                                 | Valo                            | r Total Facturas: \$                         | 312.474.420.00          |                             |
| Ф       | Configuración                   |                                 |                                              | ОК                      |                             |
|         | <                               |                                 |                                              |                         |                             |
|         |                                 | Pág, 1 de 1 [R                  | igistros: 0]                                 |                         |                             |
| Pov     | vered by 🚺 😡                    |                                 |                                              | Copyright © Todos los D | erechos Reservados. 3.0.3.9 |

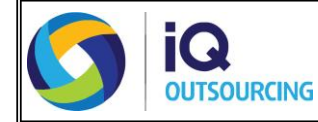

#### Conversión NO exitosa:

Cuando el proceso de conversión no es exitoso se genera el detalle de las inconsistencias detectadas en un archivo para su respectiva consulta y modificación si aplica (El archivo de inconsistencia es direccionado automáticamente al escritorio).

La estructura del nombre del archivo de inconsistencias es: InconsistenciasConversor-DDMMAAAAHHMMSS.

| 🚏 Platafo | rma de Recepción Digital |                                                                                                    | – 🗆 ×                                                                    |
|-----------|--------------------------|----------------------------------------------------------------------------------------------------|--------------------------------------------------------------------------|
|           |                          | 1 Consorcio PPL / 9012694995                                                                                                    | ท่ั้                                                                     |
|           |                          | Archivos a convertir y/o cargar                                                                                                    |                                                                          |
|           |                          | O Agrupar Imágenes<br>Tipo Estructura<br>Enuctura_RIPS ✓                                                                                                 | Aceptar                                                                  |
|           |                          | ← → < ↑ 🗖 > Este equipo > Escritorio < V 🖏 Buscar en Escritorio 🔎                                                                                        | Fecha de estado                                                          |
| ٥         |                          | AC201201.TX     Organizar      Nueva carpeta     AF201201.TXI     AF201201.TXI     AF201201.TXI     Set enuing     Nombre     Fecha de modifica     Tipo | 2019-07-20 4:08<br>2019-07-20 4:08<br>2019-07-20 4:08                    |
| 1         |                          | AP201201.TX1 Descargas<br>AT201201.TX1 Documentos<br>CT201201.TX1 Documentos                                                                             | 2019-07-20 4:08<br>2019-07-20 4:08<br>2019-07-20 4:08<br>2019-07-20 4:08 |
| B         | Utilidades               | US201201.TXT EIndigenes                                                                                                    | 2019-07-20 4:08                                                          |
|           |                          | <ul> <li>Objetos 3D</li> <li>Videos</li> </ul>                                                                                                    |                                                                          |
| <b>¢</b>  |                          | Nombre de archivo: inconsistenciasConversor20072019426       Ippo:     Libro de Excel                                                                    |                                                                          |
|           | <                        | Autores: Monica Geraldeen Za Etiquetas: Agregar una etiqueta Guardar miniatura                                                                           |                                                                          |
|           |                          | Ocultar carpetas     Herramientas <u>Guardar</u> Cancelar                                                                                                |                                                                          |
| Powe      | red by 🚺 😡               | Copyright © To                                                                                                    | odos los Derechos Reservados. 3.0.3.9                                    |

# Ejemplo del resultado de las inconsistencias:

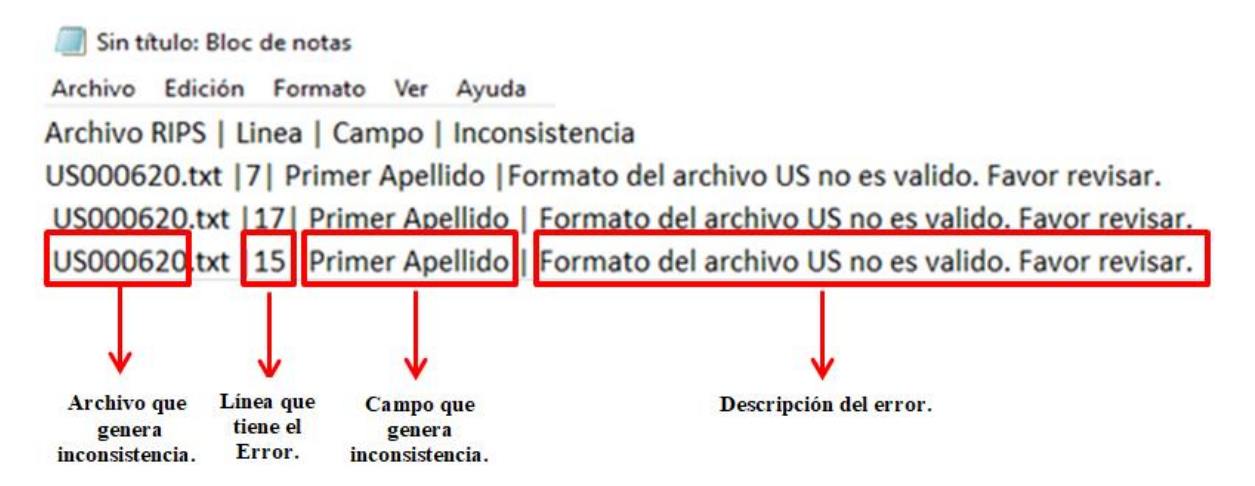

Una vez sean corregidos los errores se debe realizar nuevamente el proceso de cargue de los archivos.

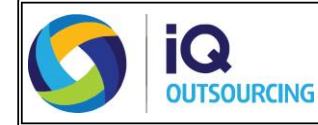

# **CONVERSÓN DEL ARCHIVO ALTERNATIVO**

La plataforma cuenta con la opción del cargue del archivo alternativo para los prestadores que **NO** están obligados a la generación de los archivos RIPS, la conversión se realiza sobre la siguiente estructura, la cual es entregada a cada uno de los prestadores.

| #        | Nombre Campo                 | Tipo de Dato   | Longitud | Obligatorieda | Validaciones                                                                                                    | Formato                                                               | Ejemplo | Descripción                                                                                                    |
|----------|------------------------------|----------------|----------|---------------|----------------------------------------------------------------------------------------------------|-----------------------------------------------------------------------|---------|----------------------------------------------------------------------------------------------------|
| 1        | PRE_FACT                     | ALFANÚMERICO   | 6        | OPC           | SI NO TIENE SE DEBE DILIGENCIAR EN BLANCO                                                                                                    |                                                                       |         | PREFIJO DE LA FACURA. NO SE PERMITE CARACTERES ESPECIALES                                                                                                    |
| 2        | NUM_FACT                     | NUMÉRICO       | 15       | X             | NUNCA PUEDE SER CERO (0).                                                                                                    |                                                                       |         | NÚMERO DE LA FACTURA                                                                                                    |
|          | TIPO DOC IPS                 | ALFABÉTICO     | 2        | ×             | Solo recibir código de la tablas básicas:#1                                                                                                    |                                                                       |         | TIPO DE DOCUMENTO DEL PRESTADOR                                                                                                    |
| <b>1</b> | NUM DOC IRS                  | NUMÉRICO       | 15       | ×             | NUNCA PLEDE SEB CEBO (0)                                                                                                    |                                                                       |         | NÚMERO DOCUMENTO RESTADOR                                                                                                    |
| 4        | NUM_DOC_IPS                  | NUMERICO       | 51       | X             | NUNCA FOEDE SEN CENO (0).                                                                                                    | CODIGO                                                                |         | NOMERO DOCOMENTO PRESTADOR                                                                                                    |
| 5        | COD_DEP_MUN_IPS              | NUMÉRICO       | 12       | x             | Solo recibir códigos de la tablas básicas DANE. Ver pestaña<br>"Tabla Dep. y Mun. DANE                                                                                                    | DEPARTAMENTO<br>MUNICIPIO DANE:<br>dd(Departamento)<br>mmm(Municipio) |         | CORREPONDE A IDENTIFICACION DEL DEPARTAMENT Y MUNICIPIO DE LA<br>IPS SEGÚN CÓDIGOS DANE, FORMATO: DOMMM DONDE DE SEL<br>CÓDIGO DEL DEPARTAMENTO SEGÚN CÓDIGOS DANE Y MMM ES EL<br>CÓDIGO DEL MUNICIPIO SEGÚN DANE. |
| 6        | COD_REGIMEN                  | ALFANÚMERICO   | 6        | x             | Solo recibir código de la tablas básicas: # 2                                                                                                    |                                                                       |         | REGIMEN QUE ESTA FACTURANDO EL PRESTADOR A LA EPS. NO SE<br>PERMITE CARACTERES ESPECIALES                                                                                                    |
| 7        | COD CLIENTA                  | NUMÉRICO       | 2        | ×             | Solo recibir código de la tablas básicas: #3                                                                                                    |                                                                       |         |                                                                                                    |
| 1        |                              | NOMENICO       | -        | ^             | CÓDIFICACIÓN DEL ID DEL CONTRATO ENTREGADO ROR                                                                                                    |                                                                       |         |                                                                                                    |
| 8        | COD_CONTRATO                 | VARCHAR        | 20       | OPC           | LA EPS. SI NO TIENE SE DEBE DILIGENCIAR EN BLANCO.                                                                                                    |                                                                       |         | NÚMERO DEL CONTRATO DEL PRESTADOR CON LA EPS                                                                                                    |
| 9        | FECHA FACT                   | FECHA          | 10       | x             |                                                                                                    | DD/MM/AAAA                                                            |         | COBRESPONDE A LA FECHA DE FACTURA                                                                                                    |
| 10       | VALOR_BRUTO                  | NUMÉRICO       | 12.2     | x             | NUNCA PUEDE SER CERO (0).                                                                                                    |                                                                       |         | VALOR BRUTO DE LA FACTURA - SE PERMITE RECIBIR 2 DECIMALES<br>SEPARADOS POR PUNTO (), SI NO TIENE DECIMALES NO SE DEBE PONER<br>SEPARADOR PUNTO ()                                                                 |
| 11       | VALOR_COPAGO                 | NUMÉRICO       | 12.2     | x             | SI NO TIENE SE DEBE DILIGENCIAR CON CERO (0).                                                                                                    |                                                                       |         | VALOR COPAGO - SE PERMITE RECIBIR 2 DECIMALES SEPARADOS POR<br>PUNTO (.), SI NO TIENE DECIMALES NO SE DEBE PONER SEPARADOR<br>PUNTO (.)                                                                            |
| 12       | VALOR_COPAGO_COMPARTIDO      | NUMÉRICO       | 11.2     | x             | SI NO TIENE SE DEBE DILIGENCIAR CON CERO (0)                                                                                                    |                                                                       |         | VALOR COPAGO COMPARTIDO - SE PERMITE RECIBIR 2 DECIMALES<br>SEPARADOS POR PUNTO (), SI NO TIENE DECIMALES NO SE DEBE PONER<br>SEPARADOR PUNTO ()                                                                   |
| 13       | VALOR_IVA                    | NUMÉRICO       | 11.2     | x             | SI NO TIENE SE DEBE DILIGENCIAR CON CERO (0)                                                                                                    |                                                                       |         | VALOR IVA - SE PERMITE RECIBIR 2 DECIMALES SEPARADOS POR PUNTO<br>(.), SI NO TIENE DECIMALES NO SE DEBE PONER SEPARADOR PUNTO (.)                                                                                  |
| 14       | VALOR_ICO                    | NUMÉRICO       | 11.2     | x             | SI NO TIENE SE DEBE DILIGENCIAR CON CERO (0)                                                                                                    |                                                                       |         | VALOR ICO - SE PERMITE RECIBIR 2 DECIMALES SEPARADOS POR<br>PUNTO (.), SI NO TIENE DECIMALES NO SE DEBE PONER SEPARADOR<br>PUNTO (.)                                                                               |
| 15       | VALOR_CUOTA_MODERADORA       | NUMÉRICO       | 11.2     | x             | SI NO TIENE SE DEBE DILIGENCIAR CON CERO (0)                                                                                                    |                                                                       |         | VALOR CUOTA MODERADORA - SE PERMITE RECIBIR 2 DECIMALES<br>SEPARADOS POR PUNTO (.), SI NO TIENE DECIMALES NO SE DEBE PONER<br>SEPARADOR PUNTO (.)                                                                  |
| 16       | VALOR_DESCUENTO              | NUMÉRICO       | 11.2     | x             | SI NO TIENE SE DEBE DILIGENCIAR CON CERO (0)                                                                                                    |                                                                       |         | VALOR DESCUENTO - SE PERMITE RECIBIR 2 DECIMALES SEPARADOS<br>POR PUNTO (.), SI NO TIENE DECIMALES NO SE DEBE PONER SEPARADOR<br>PUNTO (.)                                                                         |
| 17       | CON_DES                      | ALFANÚMERICO   | 50       | OPC           | SINO TIENE SE DEBE DILIGENCIAR EN BLANCO                                                                                                    |                                                                       |         | CONCEPTO DE DESCUENTO EJEMPLO: NOTA CREDITO. NO SE PERMITE<br>CARACTERES ESPECIALES                                                                                                    |
| 18       | VALOR_NETO                   | NUMÉRICO       | 12.2     | x             | Valor bruto - valor copago - valor moderadora - copago<br>compartido + IVA + ICO - valor descuento                                                                                                    |                                                                       |         | VALOR NETO - SE PERMITE RECIBIR 2 DECIMALES SEPARADOS POR<br>PUNTO (.), SI NO TIENE DECIMALES NO SE DEBE PONER SEPARADOR                                                                                           |
|          |                              |                |          |               |                                                                                                    |                                                                       |         | PUNTO (.)                                                                                                    |
| 19       | PERIODO                      | NUMERICO       | 6        | X             | SI NO TIENE SE DEBE DILIGENCIAR CON CERO (0)                                                                                                    | NÚMERO: AAAAMM                                                        |         | PERIODO MES DE LOS SERVICIOS PRESTADOS.                                                                                                    |
| 20       | COD_REGIONAL                 | NUMÉRICO       | 2        | X             | Solo recibir código de la tablas básicas: # 4                                                                                                    |                                                                       |         | CÓDIGO DE REGIONAL                                                                                                    |
| 21       | CLASIFIFACION_ORIGEN         | NUMÉRICO       | 1        | X             | Solo recibir código de la tablas básicas: # 5                                                                                                    |                                                                       |         | CLASIFICACIÓN DE ORIGEN                                                                                                    |
| 22       | TIPO_SERVICIO                | NUMÉRICO       | 2        | X             | Solo recibir código de la tablas básicas: #6                                                                                                    |                                                                       |         | TIPO DEL SERVICIO                                                                                                    |
| 23       | TIPO_PAQUETE                 | NUMÉRICO       | 2        | x             | Solo recibir código de la tablas básicas: # 7                                                                                                    |                                                                       |         | TIPO PAQUETE                                                                                                    |
| 24       | FIN CONSULTA                 | NUMÉRICO       | 2        | X             | Solo recibir código de la tablas básicas: # 8                                                                                                    |                                                                       |         | FINALIDAD DE LA CONSULTA                                                                                                    |
| 25       | DIAS EST                     | NUMÉRICO       | 2        | X             | Cálculo Fecha Egreso - Fecha Ingreso                                                                                                    |                                                                       |         | DIAS ESTANCIA. URGENCIAS APLICA COMO 0.                                                                                                    |
| 26       | TDOC PACIENTE                | AL FARÉTICO    | 2        | x             | Solo regibir código de la tablas básicas: # 9                                                                                                    |                                                                       |         | TIPO DE DOCUMENTO DEL PACIENTE                                                                                                    |
|          |                              |                | -        | ~             |                                                                                                    |                                                                       |         | NÚMERO DOCUMENTO DEL PACIENTE NO SE PERMITE CARACTERES                                                                                                    |
| 27       | NDOC_PACIENTE                | ALFANÚMERICO   | 20       | x             | NUNCA PUEDE SER CERO (0).                                                                                                    |                                                                       |         | ESPECIALES                                                                                                    |
| 28       | NOMB1_PACIENTE               | AL FABÉTICO    | 50       | x             |                                                                                                    |                                                                       |         | PRIMER NOMBRE DEL PACIENTE                                                                                                    |
| 29       | NOMB2_PACIENTE               | AL FABÉTICO    | 50       | OPC           | SIND TIENE DEBE DILIGENCIAB EN BLANCO                                                                                                    |                                                                       |         | SEGUNDO NOMBRE DEL PACIENTE                                                                                                    |
| 30       | APELLIDO1_PACIENTE           | AL FARÉTICO    | 50       | Y             |                                                                                                    |                                                                       |         | PRIMER APELLIDO DEL PACIENTE                                                                                                    |
| 31       | APELLIDO2_PACIENTE           | AL FARÉTICO    | 50       | 080           | SIND TIENE DEBE DILIGENCIAB EN BLANCO                                                                                                    |                                                                       |         | SEGUNDO APELLIDO DEL PACIENTE                                                                                                    |
| 22       | EDAD PACIENTE                | NUMÉRICO       | 30       | V             | SING TIENE SE DERE DILIGENCIAR CON CERC (0)                                                                                                    |                                                                       |         |                                                                                                    |
| 22       |                              | ALEARÉTICO     | 1        | ÷             | Cale sasibir addiae de la tablas hásians, # 10                                                                                                    |                                                                       |         |                                                                                                    |
| 33       | SEXO_PACIENTE                | ALFABETICO     | 1        | ×             | Solo recibir codigo de la tablas básicas: # 10                                                                                                    |                                                                       |         | SEAD DEL PACIENTE                                                                                                    |
| 34       | ESTADO_PACIENTE              | NOMERICO       | 1        | ×             | Solo recibir codigo de la tablas básicas: # II                                                                                                    | e /21                                                                 |         | ESTADO PACIENTE (WWW, MURICO)                                                                                                    |
| 35       | DISCAPACIDAD                 | ALFABETICO     | 1        | X             |                                                                                                    | S/N                                                                   |         | SIEL PACIENTE ES DISCAPACITADO                                                                                                    |
| 36       | TIPO_PRESENTACION            | ALFABETICO     | 1        | X             | Solo recibir codigo de la tablas basicas: # 12                                                                                                    |                                                                       |         | TIPO DE PRESTACION                                                                                                    |
| 37       | CODIGO_FACTURACION_PRINCIPAL | ALFANÚMERICO   | 50       | x             | FACTURACIÓN.                                                                                                    |                                                                       |         | CODIGO DE LA PRESTACIÓN PRINCIPIAL. CÓDIGO CUPS - CUMS.                                                                                                    |
| 38       | CODIGO_PROCEDIMIENTO_DETALLE | ALFANÚMERICO   | 50       | OPC           | SE DILIGENCIA SOLO SI LA FACTURA TIENE<br>PROCEDIMIENTOS QUIPURGICOS FACTURADOS POR<br>EVENTO. EJEMPLO: HONORARIOS CIRUJANO,<br>HONORARIOS ANIESTESIA, MATERIALES, DERECHOS. SI<br>NO TIENE SE DEBE DILIGENCIAR EN BLANCO |                                                                       |         | CÓDIGO DE LA PRESENTACIÓN DE DETALLE. NO SE PERMITE<br>CARACTERES ESPECIALES                                                                                                    |
| 39       | DESC_PROCEDIMIENTO           | ALFANUMERICO   | 1000     | X             |                                                                                                    |                                                                       |         | DESCRIPCIÓN DEL PROCEDIMIENTO.                                                                                                    |
| 40       | FECHA_PROCEDIMIENTO          | DD/MM/AAAA     | 10       | OPC           | SI NO TIENE SE DEBE DILIGENCIAR EN BLANCO                                                                                                    |                                                                       | L       | FECHA DEL PROCEDIMIENTO                                                                                                    |
| 41       | HORA_PROCEDIMIENTO           | HH:MM          | 5        | OPC           | SI NO TIENE SE DEBE DILIGENCIAR EN BLANCO                                                                                                    | HORA EN FORMATO<br>MILITAR 24 HORAS                                   |         | HORA DE REALIZACIÓN DEL PROCEDIMIENTO                                                                                                    |
| 42       | CANTIDAD_PROCEDIMIENTO       | NUMERICO       | 5        | X             | NUNCA PUEDE SER CERO (0).                                                                                                    | SEPARADOS POR                                                         |         | CANTIDAD DEL PROCEDIMIENTO<br>VALOR UNITARIO DEL PROCEDIMIENTO - SE PERMITE RECIBIR 2                                                                                                    |
| 45       | VALOR_ONITARIO               | NUMÉRICO       | 11.2     | ×             | NUNCA PUEDE SEN CENCIO).                                                                                                    |                                                                       |         | DECIMALES SEPARADOS POR PUNTO (.), SI NO TIENE DECIMALES NO SE<br>VALOR COMPARTIDO PACIENTE - SE PERMITE RECIBIR 2 DECIMALES                                                                                       |
| 44       | VALOR_COMPARIDO_PACIENTE     | NUMÉRICO       | 11.2     | ×             | SING TIENE DEBE DILIGENCIAR CON CERC (0)                                                                                                    |                                                                       |         | SEPARADOS POR PUNTO (.), SI NO TIENE DECIMALES NO SE DEBE PONER<br>VALOR CUOTA MODERADORA - SE PERMITE RECIBIR 2 DECIMALES                                                                                         |
| 46       | VALOR_COPAGO_PACIENTE        | NUMÉRICO       | 11.2     | x             | SI NO TIENE DEBE DILIGENCIAR CON CERO (0)                                                                                                    |                                                                       |         | SEPARADOS POR PONTO (.), SINO TIENE DECIMALES NO SE DEBE PONER<br>VALOR COPAGO PACIENTE - SE PERMITE ACIBIR 2 DECIMALES<br>SEPARADOS DOB DI INITO (.) SINO TIENE DECIMALES NO SE DEDE PONED                        |
| 47       |                              | Νυματίρισο     | 11.2     | v             |                                                                                                    | 1                                                                     |         | VALOR TOTAL DEL SERVICIO - SE PERMITE RECIBIR 2 DECIMALES                                                                                                    |
| 47       | VALOR_BRUTU_SERVICIO         | NUMERICO       | 11.2     | ×             | NESOLI ADO DE LA CANTIDAD POR VALOR UNITARIO                                                                                                    |                                                                       |         | SEPARADOS POR PUNTO (.), SI NO TIENE DECIMALES NO SE DEBE PONER                                                                                                    |
| 48       | COD_AUTORIZACION             | NUMÉRICO       | 15       | X             | SI NO TIENE DEBE DILIGENCIAR CON CERO (0)                                                                                                    |                                                                       |         | NÚMERO DE AUTORIZACIÓN DEL PROCEDIMIENTO                                                                                                    |
| 49       | DIAGNOSTICO_PRINCIPAL        | ALFANÚMERICO   | 4        | x             | Solo recibir códigos del listado CIE-10                                                                                                    |                                                                       |         | CODIGO DIAGNOSTICO PHINCIPAL DEL PACIENTE. NO SE PERMITE                                                                                                    |
| 50       | TIPO_DIAG                    | NUMÉRICO       | 1        | X             | Solo recibir código de la tablas básicas: # 13.                                                                                                    |                                                                       |         | TIPO DE DIAGNOSTICO                                                                                                    |
| 51       | DIAGNOSTICO SECUNDARIO1      | AL FANIÚMERICO | Δ        | 0.00          | Solo recibir códigos del listado CIE-10. SI NO TIENE DEBE                                                                                                    | 1                                                                     |         | CÓDIGO DEL DIAGNOSTICO SECUNDARIO. NO SE PERMITE CARACTERES                                                                                                    |
|          | STANGOTICO_SECONDARIO1       | ALL ANDIVIENTO |          | UPU           | DILIGENCIAR EN BLANCO                                                                                                    |                                                                       |         | ESPECIALES                                                                                                    |
| 52       | DIAGNOSTICO_SECUNDARIO2      | ALFANÚMERICO   | 4        | OPC           | Solo recipir codigos del listado CIE-10. SI NO TIENE DEBE<br>DILIGENCIAR EN BLANCO<br>NO DERE SER SUPERIOR A LA ESCUA EGRESO VIAO DERE                                                                                    |                                                                       |         | ESPECIALES                                                                                                    |
| 53       | FECHA_INGRESO                | FECHA          | 10       | X             | SER SUPERIOR A LA FECHA FACTURA<br>SER SUPERIOR A LA FECHA FACTURA<br>SINO TIENE DEPE DI IGENCIAR EN DI ANCO                                                                                                    | DD/MM/AAAA                                                            |         | FECHAINGRESO DEL PACIENTE                                                                                                    |
| 54       | nona_maneao                  |                |          | UPC           | DEBE SEB MENORIO IGUALIA LA FECHA DELA FACTURA -                                                                                                    |                                                                       |         |                                                                                                    |
| 55       | FECHA_EGRESO                 | FECHA          | 10       | Х             | 31DÍAS (ESTANCIAS PROLONGADAS)                                                                                                    | DD/MM/AAAA                                                            |         | FECHA EGRESO DEL PACIENTE                                                                                                    |
| 56       | HORA_EGRESO                  | HORA           | 5        | OPC           | SI NO TIENE DEBE DILIGENCIAR EN BLANCO                                                                                                    | HH:MM                                                                 |         | HORA EGRESO DEL PACIENTE                                                                                                    |
|          |                              |                |          |               |                                                                                                    |                                                                       |         |                                                                                                    |

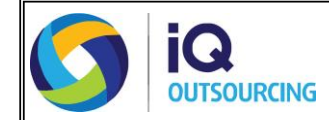

#### Tener en cuenta los siguientes aspectos para cargar el archivo alternativo:

- Es necesario que el archivo a cargar en esta estructura sea nombrado de la siguiente manera:
- (NIT de la entidad, guion (-), número alternativo;)
   Ejemplo: 8010007139-94844
- El NIT relacionado debe corresponder a la entidad la cual quiere hacer la conversión.

| 📙   🛃 📕 🖛   Ejer | mplo Est | ructura alternativa |                     |                                        |                  |        |     | -                 |            | ×   |
|------------------|----------|---------------------|---------------------|----------------------------------------|------------------|--------|-----|-------------------|------------|-----|
| Archivo Inicio   | Compart  | tir Vista           |                     |                                        |                  |        |     |                   |            | ~ 🕐 |
| ← → · ↑ 📙        | > Este   | equipo > Documentos | > PPL ⇒ 12.EJEMPLOS | <ul> <li>Ejemplo Estructura</li> </ul> | alternativa      |        | ~ Ū | Buscar en Ejemplo | Estructura | ,P  |
| 📌 Acceso rápido  | ^        | Nombre              | ^                   | Fecha de modifica                      | Тіро             | Tamaño |     |                   |            |     |
| Eccritorio       |          | 8902584870-234      |                     | 3/07/2019 3:18 p.m.                    | Documento de tex | 3 KB   |     |                   |            |     |
| Documentos       | *        | 9000743590-1        |                     | 3/07/2019 3:18 p. m.                   | Documento de tex | 15 KB  |     |                   |            |     |
| 📰 Imágenes       | *        |                     |                     |                                        |                  |        |     |                   |            |     |
| 👆 Descargas      | *        |                     |                     |                                        |                  |        |     |                   |            |     |

• Para realizar la conversión de estos archivos diríjase a la opción **Utilidades** y en la opción **Tipo Estructura** seleccione **Estructura\_Alternativa**, de clic en **Seleccionar Archivos** y finalmente cargue la estructura alternativa.

| 浳 Plataforma de Recepción Digital |                                                                                                    | - 0 ×                                       |
|-----------------------------------|----------------------------------------------------------------------------------------------------|---------------------------------------------|
|                                   | L Consorcio PPL / 9012694995                                                                                                    | N                                           |
|                                   | Archivos a convertir y/o cargar<br>Cargar Rips<br>O Agrupar Imágenes                                                                                                    |                                             |
| Julio 20 de 2019                  | Seleccionar Archivos  Convertir Tipo Estructura Estructura                                                                                                    | Aceptar                                     |
| Archivos a validar                |                                                                                                    | Fecha de estado                             |
| Resumen por Lote                  | ◆ Addit ← → ✓ ↑ ▲ 12.EL > Ejemplo Estructura alternativa ✓ ◊ Buscar en Ejemplo Estructura                                                                                                    |                                             |
| Resumen Documento                 | Organizar  Nueva carpeta  Escritorio  A Nombre  Fecha de modifica  Tipo  Documentos  A Documentos  Composeron  Composeron |                                             |
| Utilidades                        | ■ Imágenes  ■ 9007/4550-1 3/07/2019 3/18 p. m. Documento de te ■ Documento de te                                                                                                    | 24.<br>25.                                  |
|                                   | ARCHIVOL                                                                                                    |                                             |
| Configuración                     | Bases ConeDrive                                                                                                    |                                             |
|                                   | ■ Este equipo ↓ Descarges                                                                                                    |                                             |
| K                                 | Nombre: (*txt)                                                                                                    |                                             |
| Powered by 🕥 iQ                   |                                                                                                    | الله در در در در در در در در در در در در در |

• Una vez de clic en abrir, podrá visualizar los archivos a cargar en el visor de PRED.

|                        | a convertir y/o cargar                                          |               |                                    |
|------------------------|-----------------------------------------------------------------|---------------|------------------------------------|
|                        | Cargar Rips                                                     |               |                                    |
| Julio 20 de 2019 Selec | Cionar Archivos O Agrupar Imágenes Tipo Estruct Estructura_Atem | tura          | Aceptar                            |
| Archivos a validar     | Nombre De Archivo                                               | Tamaño Estado | Fecha de estado<br>2019-07-20 4:08 |
| Resumen por Lote       | 551 125.M                                                       | uno no        |                                    |
| Resumen Documento      |                                                                 |               |                                    |
| Utilidades             |                                                                 |               |                                    |
|                        |                                                                 |               |                                    |
| Configuración          |                                                                 |               |                                    |
| Continuención          |                                                                 |               |                                    |

• Si se seleccionó archivos que no se quieren convertir se pueden eliminar, para esto seleccione el archivo y oprima la tecla suprimir **Supr**.

| 🌍 Plataf | orma de Recepción Digital |    |                                  |                     |                                         |         |           |                        | `- ø           | ×       |
|----------|---------------------------|----|----------------------------------|---------------------|-----------------------------------------|---------|-----------|------------------------|----------------|---------|
|          |                           | 11 | Consorcio PPL / 9012694995       |                     |                                         |         |           |                        |                | N       |
|          |                           |    | Archivos a convertir y/o cargar, |                     |                                         |         |           |                        |                |         |
|          | PRED                      |    |                                  | Cargar Rips         |                                         |         |           |                        |                |         |
|          |                           |    |                                  | O Agrupar Imágen    | es                                      |         |           |                        |                |         |
|          |                           |    | Seleccionar Archivos             | Convertir           | Tipo Estructura<br>Estructura Atemativa | ~       |           |                        | Aceptar        |         |
|          | Archivos a validar        |    |                                  |                     | _                                       |         |           |                        |                |         |
|          |                           |    | Nombre E                         | e Archivo           |                                         | Tamaño  | Estado    | Fecha de e             | estado         |         |
|          |                           | l  | 8934234554-123.TXT               |                     |                                         | 0.43 KB |           |                        | 2019-07-20 4:0 | 08      |
| S.       |                           |    |                                  |                     |                                         |         |           |                        |                |         |
| (s       |                           |    |                                  |                     |                                         |         |           |                        |                |         |
|          | Resulter Documento        |    |                                  |                     |                                         |         |           |                        |                |         |
| E1       | Litikdadas                |    |                                  |                     |                                         |         |           |                        |                |         |
| E        | Oulidades                 |    |                                  |                     |                                         |         |           |                        |                |         |
|          |                           |    |                                  |                     |                                         |         |           |                        |                |         |
|          |                           |    |                                  |                     |                                         |         |           |                        |                |         |
| 240      |                           |    |                                  |                     |                                         |         |           |                        |                |         |
| ¥        | Configuración             |    |                                  |                     |                                         |         |           |                        |                |         |
|          |                           |    |                                  |                     |                                         |         |           |                        |                |         |
|          |                           |    |                                  |                     |                                         |         |           |                        |                |         |
|          | <                         |    |                                  |                     |                                         |         |           |                        |                |         |
|          |                           |    |                                  |                     |                                         |         |           |                        |                |         |
|          |                           |    | Pág. 1 (                         | de 1 [Registros: 0] |                                         |         |           |                        |                |         |
| Pow      | ered by 🚺 🔯               |    |                                  |                     |                                         |         | Copyrigh  | t © Todos los Derechos | Reservados.    | 3.0.3.9 |
|          |                           |    |                                  |                     |                                         |         | copyright | e a local and beleared | 100001         | 0101010 |

• Al dar clic en **aceptar** se puede generar dos opciones:

## Conversión exitosa:

Cuando se finaliza la conversión se genera una ventana emergente, está direcciona automáticamente al escritorio donde guardará el resultado de la conversión (la ruta de guardado para el archivo puede ser modificada manualmente por el usuario).

Se sugiere no cambiar el nombre del archivo resultado de la conversión exitosa puesto que este archivo se cargará posteriormente en la opción **Archivos a validar**.

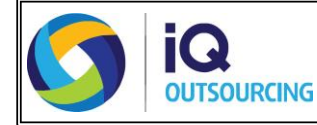

| 🛟 Plataforma de Recepción Digital |                                                                                                    | - a ×                                                 |
|-----------------------------------|----------------------------------------------------------------------------------------------------|-------------------------------------------------------|
| Consorcio PPL                     | / 9012694995                                                                                                    |                                                       |
| Archivos a cor                    | vertir y/o cargar<br>Cargar Rips<br>O Aggupar Imágenes                                                                                                    |                                                       |
| Julio 20 de 2019 Seleccion        | ar Archivos O Convertir Tipo Estructura                                                                                                    | Acentar                                               |
| Archivos a validar                | Abrir X                                                                                                    | Fecha de estado                                       |
| AF201201<br>AM20120<br>AP201202   | Organizar     Nueva carpeta                                                                                                    | 2019-07-20 4:08<br>2019-07-20 4:08<br>2019-07-20 4:08 |
| Resumen Documento                 | Extration      Nomere     Fecha de modifica     Tipo     Tomore     Fecha de modifica     Tipo     Tomore     Tomore | 2019-07-20 4:08<br>2019-07-20 4:08<br>2019-07-20 4:08 |
| Utilidades                        | Decaragas *     2ARCHIVO IQ     4PRD                                                                                                    |                                                       |
|                                   | I D.GESTIÓN DE DE<br>Bases                                                                                                    |                                                       |
| Configuración                     | OneDrive     Este equipo                                                                                                    |                                                       |
|                                   | Descargas                                                                                                    |                                                       |
|                                   | Nombre: 2435665344122 V (*.txt)<br>Abrir Cancelar                                                                                                    |                                                       |
| Powered by S iQ                   | Convrict @ Tor                                                                                                    | dos los Derechos Reservados - 3.0.3.0                 |

El documento resultado de la conversión tiene la siguiente estructura de nombre: Número de identificación del prestador-Consecutivo único

Al momento de guardar el archivo la plataforma genera un recuadro con el resumen de la conversión exitosa:

| 🎁 Plata    | forma de Recepción Digital      |                                                       | – 0 ×                                          |
|------------|---------------------------------|-------------------------------------------------------|------------------------------------------------|
|            |                                 | L Consorcio PPL / 9012694995                          |                                                |
|            |                                 | Archivos a convertir y/o cargar                       |                                                |
|            | IPRED                           | 🔿 Cargar Rips                                         |                                                |
|            | Plataforma de Recepción Digital |                                                       |                                                |
|            | Julio 20 de 2019                | Tipo Estructura                                       |                                                |
|            |                                 | Seleccionar Archivos Convertir Estructura_Alternativa | Aceptar                                        |
|            | Archivos a validar              |                                                       |                                                |
|            |                                 | Nombre De Archivo Tamaño Estado                       | Fecha de estado                                |
|            |                                 | AF201201.1X1 8.45 KB                                  | 2019-07-20 4:08                                |
|            |                                 |                                                       | 2019-07-20 4:08                                |
| _          |                                 | AT201201.TXT                                          | 2019-07-20 4:08                                |
| 1          |                                 | CT201201.TXT RESUMEN CONVERSION EXITOSA               | 2019-07-20 4:08                                |
|            | Resumen Documento               | US201201.TXT                                          | 2019-07-20 4:08                                |
|            |                                 |                                                       |                                                |
| r B        | Utilidades                      | Cantidad de Eacturas: A2                              |                                                |
|            |                                 |                                                       |                                                |
|            |                                 | Cantidad de Servicios: 8290                           |                                                |
|            |                                 |                                                       |                                                |
|            |                                 | Valor Total Facturas: \$312.474.420.00                |                                                |
| ÷Ö-        |                                 |                                                       |                                                |
| <b>.</b> . |                                 |                                                       |                                                |
|            |                                 | ОК                                                    |                                                |
|            |                                 |                                                       |                                                |
|            | 2                               |                                                       |                                                |
|            |                                 |                                                       |                                                |
|            |                                 |                                                       |                                                |
|            |                                 | Pág. 1 de 1 [Registros: 0]                            |                                                |
| Pov        | vered by 👩 😡                    | Const.                                                | inht @ Tadas las Dassahas Dasaayadaa 2020      |
|            | CONSORVANG                      | Copyr                                                 | Ignic @ Todos los Derechos Reservados: 3.0.3.9 |

#### Este archivo convertido exitosamente debe comprimirse en una carpeta .ZIP.

NOTA: Recuerde que todos los archivos que vaya a cargar se encuentren en la misma ubicación.

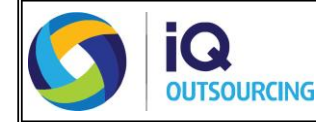

## Conversión NO exitosa:

Cuando el proceso de conversión no es exitoso se genera el detalle de las inconsistencias detectadas en un archivo para su respectiva consulta y modificación si aplica (El archivo de inconsistencia es direccionado automáticamente al escritorio).

La estructura del nombre del archivo de inconsistencias es: InconsistenciasConversor-DDMMAAAAHHMMSS.

Una vez sean corregidos los errores debe realizar nuevamente el proceso de cargue del archivo.

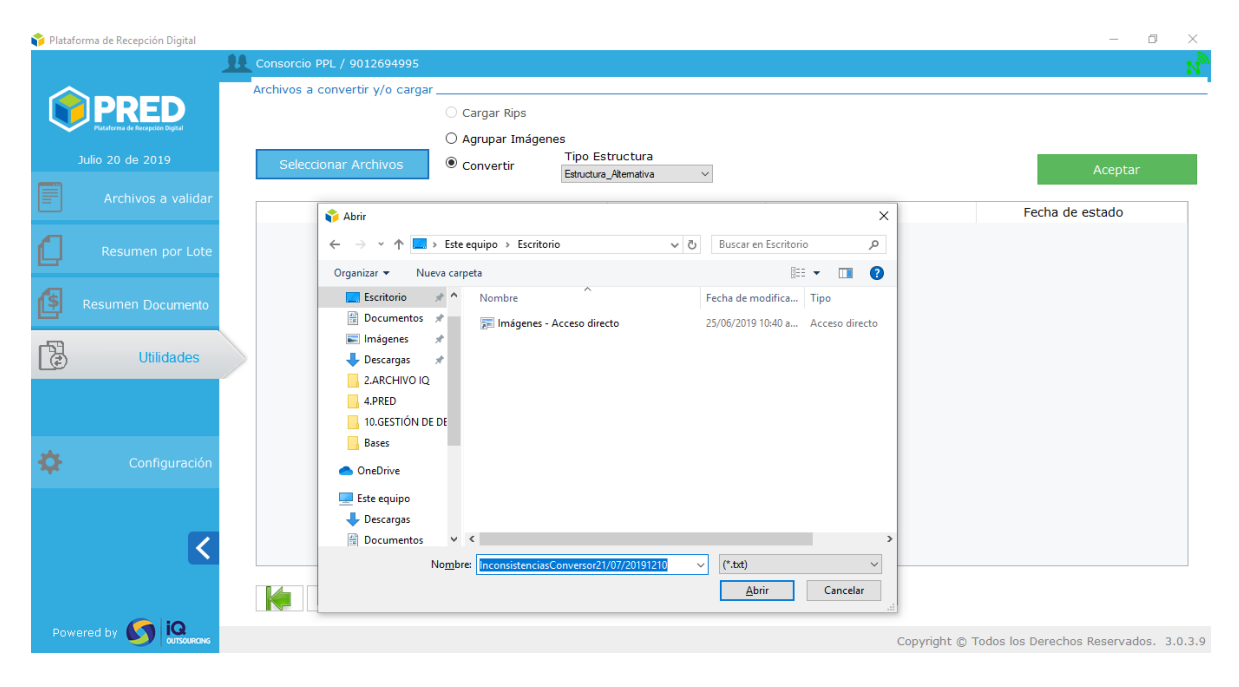

## Ejemplo del resultado de las inconsistencias:

Sin título: Bloc de notas Archivo Edición Formato Ver Ayuda Archivo RIPS | Linea | Campo | Inconsistencia US000620.txt [7] Primer Apellido |Formato del archivo US no es valido. Favor revisar. US000620.txt [17] Primer Apellido | Formato del archivo US no es valido. Favor revisar. US000620.txt 15 Primer Apellido | Formato del archivo US no es valido. Favor revisar. Archivo que Linea que Campo que Descripción del error. genera tiene el genera inconsistencia. Error. inconsistencia.

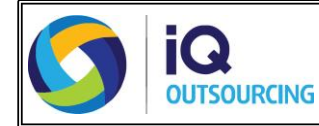

# CONDICIONES DE LOS SOPORTES A CARGAR

Para los soportes de las facturas o cuentas de cobro incluidas en el archivo convertido exitosamente del punto anterior, puede realizarse de dos formas:

#### 1. Soportes de la factura o cuentas de cobro clasificados:

• Para este caso, se debe generar un archivo PDF por cada documento relacionado a la factura y deben estar clasificados de acuerdo a la siguiente nomenclatura:

| Abreviatura | Documento                                 |
|-------------|-------------------------------------------|
| FACT        | Factura y/o documento equivalente**       |
| DETA        | Detalle de cargos                         |
| AUTO        | Autorización                              |
| RESU        | Resumen atención                          |
| HICL        | Historia clínica                          |
| EPIC        | Epicrisis                                 |
| ORDM        | Orden y/o fórmula médica                  |
| ANEX        | Anexo                                     |
| FALT        | Fallo tutela                              |
| CTCI        | Comité técnico científico                 |
| REXM        | Resultado de exámenes                     |
| COMP        | Comprobante recibido del usuario          |
| HAME        | Hoja de administración de<br>medicamentos |
| DEQX        | Descripción quirúrgica                    |
| HOTR        | Hoja de traslado                          |
| INUR        | Atención inicial de urgencias             |
| NCR         | Nota crédito                              |
| IGM         | Informe de gestión mensual*               |
| COCU        | Constancia de cumplimiento*               |
| DEJU        | Declaración juramentada*                  |
| RUT         | RUT*                                      |
| PARA        | Parafiscales*                             |
| PLTRA       | Plan de trabajo*                          |
| CEBAN       | Certificación bancaria*                   |
| REPEN       | Resolución de pensión*                    |

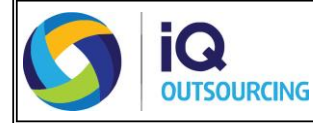

- \*\* Para el caso de OPS en el tipo de documento "FACTURA" se debe cargar la cuenta de cobro o la factura si está obligado por ley.
- \* Para el caso de OPS los tipos de documentos marcados "\*" son obligatorios.
- Si los documentos son nombrados con abreviaturas que no se encuentran en esta tabla, el aplicativo generará error en el cargue donde notificará que el nombre no corresponde; si usted tiene un documento, el cual no esté incluido en esta tabla debe dejarlo con la opción "Anexo".
- Para nombrar cada uno de los archivos de PDF se debe registrar: (Número de identificación del prestador - número de factura o número de cuenta de cobro abreviatura del documento). Ejemplo: 8010007139-94844-REPEN

Recuerde que si el número de factura o número de cobro contiene prefijo debe colocarlo. Ejemplo: 8923456754-HDPV598673-REPEN

• Los soportes de las facturas (archivos PDF) que desea radicar deben encontrarse en la misma ubicación del archivo convertido, como se presenta a continuación:

| ← → × ↑ 📙 « ima   | genes clasificadas > rosales | ~                      | Ō     | Buscar en rosales | م<br>ر   |
|-------------------|------------------------------|------------------------|-------|-------------------|----------|
| Access cínido     | Nombre                       | Fecha de mod           | ifica | Тіро              | Tamaño   |
| Fscritorio        | 📄 8903241775-274323 Archiv   | vo de texto            | p. m. | Documento de tex  | 12 KB    |
|                   | 8903241775-105084992-DETA    |                        | p. m. | Carpeta comprimi  | 2 KB     |
| Vescargas 🖉       | 8903241775-105084992-EXAM    | Soportes de la factura | p. m. | Carpeta comprimi  | 3.251 KB |
| 😫 Documentos 📌    | 8903241775-105084992-FACT    | 105084992 clasificadas | p     | Archivo PDF       | 888 KB   |
| 📰 Imágenes 🛛 🖈    | 8903241775-105084992-HICL    |                        | p     | Archivo PDF       | 888 KB   |
| CARGUE            |                              |                        | p     | Archivo PDF       | 888 KB   |
| Conversion        | 8903241775-105034523-DETA    |                        | p     | Archivo PDF       | 888 KB   |
|                   | 8903241775-105034523-EXAM    | Soportes de la factura |       |                   |          |
| FACTORA REAL AVII | 2 8903241775-105034523-FACT  | 105034523 clasificada  | S     |                   |          |
| RIPS-6611-FEBRERC | 2 8903241775-105034523-HICL  |                        |       |                   |          |
| a OneDrive        |                              |                        |       |                   |          |
|                   |                              |                        |       |                   |          |
| 🔜 Este equipo     |                              |                        |       |                   |          |

Posterior, a nombrar todos los soportes de la factura se deben comprimir los mismos en un archivo .ZIP (Un archivo .ZIP por cada factura)

La carpeta .ZIP debe nombrarse con la siguiente estructura: Número de identificación del prestador-número de factura o cuenta de cobro con prefijo

| 📙   🖸 📙 🖛   rosales      | 0303541113-103004335                |                  |          | _                 |         |
|--------------------------|-------------------------------------|------------------|----------|-------------------|---------|
| Archivo Inicio Compa     | rtir Vista                          |                  |          |                   | ~       |
| ← → × ↑ 📙 « ima          | agenes clasificadas > rosales       |                  | √ Ö      | Buscar en rosales | \$      |
| Acceso rápido            | Nombre                              | Fecha de n       | nodifica | Тіро              | Tamaño  |
|                          | 8903241775-274323 Archivo de te     | exto             | ip.m.    | Documento de tex  | 12 1    |
| Escritorio y             | 8903241775-105084992 - Soportes cla | asificados de la | ip.m.    | Carpeta comprimi  | 21      |
| Descargas x <sup>*</sup> | 8903241775-1050345223 factura 1050  | 84992            | ip.m.    | Carpeta comprimi  | 3.251 8 |
| 😫 Documentos 📌           |                                     |                  | 18 p     | Archivo PDF       | 888 1   |
| 📰 Imágenes 🛛 🖈           | Soportes clasificados de la         |                  | 18 p     | Archivo PDF       | 888 1   |
| CARGUE                   | factura 1050345223                  |                  | 18 p     | Archivo PDF       | 888 (   |
| Conversion               |                                     |                  | 18 p     | Archivo PDF       | 888 (   |
| FACTURA REAL AVI         |                                     |                  |          |                   |         |
|                          |                                     |                  |          |                   |         |

2. Soportes de la factura o cuentas de cobro sin clasificar:

-

- Para este caso, en **un archivo PDF** debe contener todos los documentos soportes incluidas la factura o cuenta de cobro.
- Para nombrar el archivo de PDF se debe registrar: (Número de identificación del prestador - número de factura o número de cuenta de cobro). Ejemplo: 8010007139-94844

Recuerde que si el número de factura o número de cobro contiene prefijo debe colocarlo. Ejemplo: 8923456754-HDPV598673

• La factura o cuenta de cobro (archivos PDF) que desea radicar debe encontrarse en la misma ubicación, como se presenta a continuación:

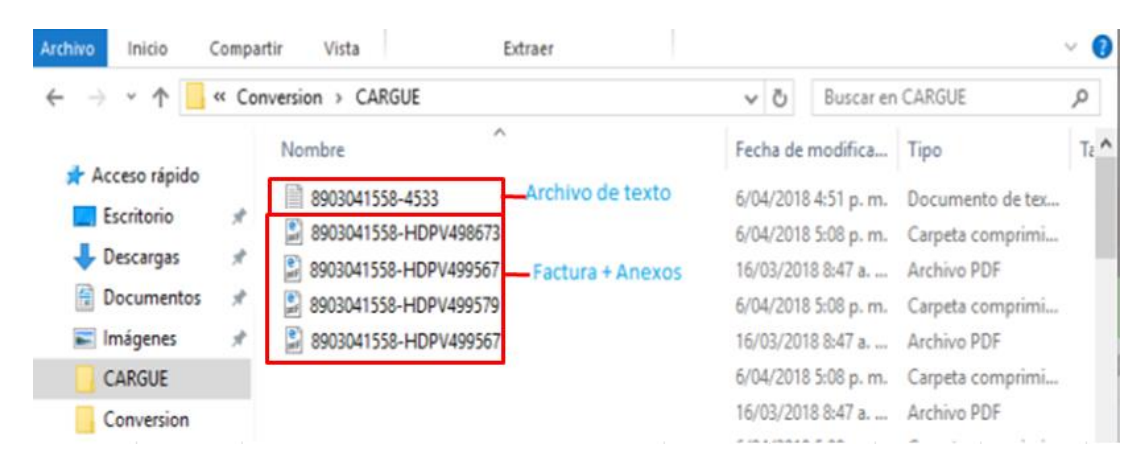

Posteriormente, a cada uno de los archivos PDF deben convertirse a un archivo .ZIP, como se muestra en la siguiente imagen:

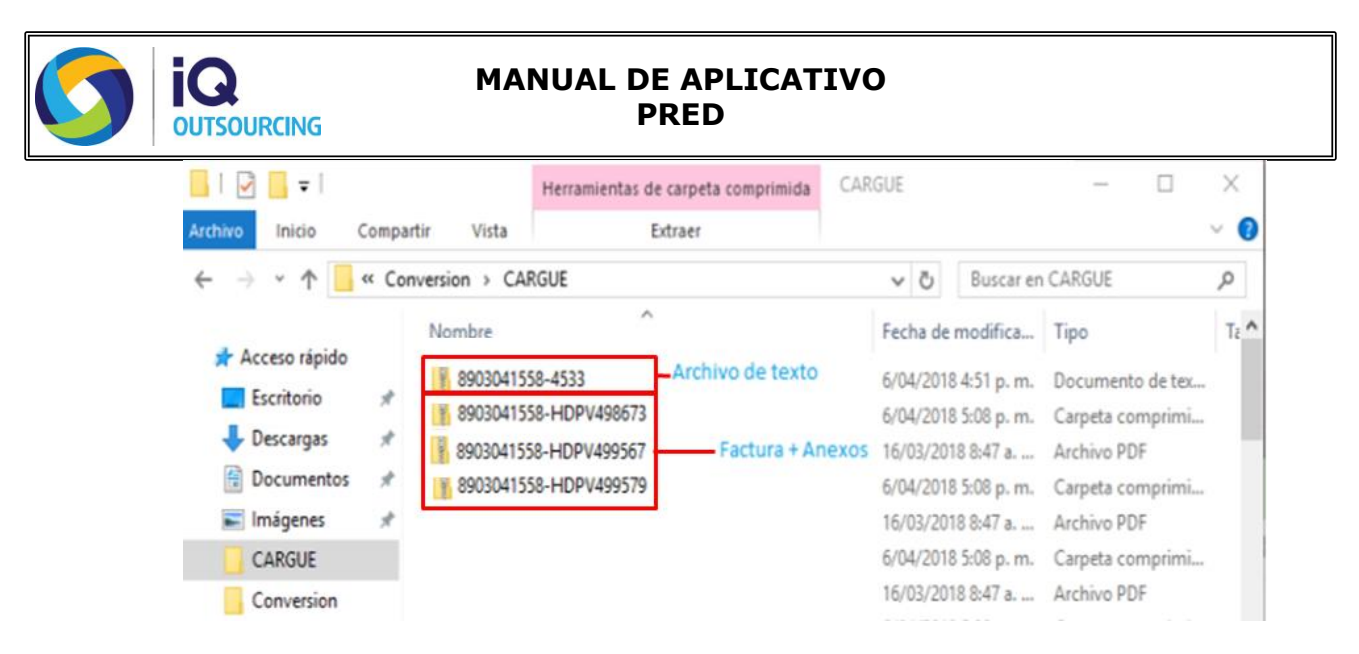

NOTA: Recuerde que todos los archivos que vaya a cargar se encuentren en la misma ubicación.

En la plataforma solo es posible la configuración de uno de los modelos de cargue descritos anteriormente, dependiendo del modelo que el prestador maneje este será notificado a IQ para que sea parametrizado; si en algún momento el prestador desea cambiar el modelo de cargue esto es posible siempre y cuando se realice la notificación correspondiente con la autorización del pagador.

# **INFORMACIÓN ADICIONAL:**

#### Visualización de las facturas multipacientes en el archivo convertido exitosamente:

En el archivo convertido exitosamente, el detalle de servicios por paciente, esta ordenado por número de factura y el detalle de los pacientes, tal como se relaciona en el ejemplo:

| 89140 | 99810-10.txt 🖾                                 |                           |                  |                               |                                         |
|-------|------------------------------------------------|---------------------------|------------------|-------------------------------|-----------------------------------------|
| 1     | 000002200000211/04/2018000001NI00000089        | 14099810CLINICA PRESTADOR | A                | NI00000805001                 | 1 EPS PAGADORA                          |
| 2     | 1122/03/201802 0003957564 0000031033           | 2000000310332TRESCIENTOS  | DIEZ MIL TRESCI  | IENTOS TREINTA Y DOS PESOS    | 000000000000000000000000000000000000000 |
| 3     | 000395756400000000000000000000000000000000000  | TILLERO TOVAR             | WINELLY JOSE     | 22/03/201822/03/201802881432  | ECOGRAFIA OBSTETRICA TRANSVAGINAL       |
| 4     | 000395756400000000000000000000000000000000000  | TILLERO TOVAR             | WINELLY JOSE     | 22/03/201822/03/201802890750  | CONSULTA DE URGENCIAS POR ESPECIALISTA  |
| 5     | 000395756400000000000000000000000000000000000  | TILLERO TOVAR             | WINELLY JOSE     | 22/03/201822/03/201802906625  | GONADOTROPINA CORIONICA SUBUNIDAD BETA  |
| 6     | 000395756400000000000000000000000000000000000  | CAMARGO LOPEZ             | YENSY YULEXY     | 21/02/201821/02/20180210342   | DIPIRONA 500MG ML 1G 2ML SOLUCION INYE( |
| 7     | 00039575640 Factura 000001018464171            | CAMARGO LOPEZ             | YENSY YULEXY     | 21/02/201821/02/20180210838   | RANITIDINA CLORHIDRATO 25MG ML 50MG 2MI |
| 8     | 000395756400000000000000000000000000000000000  | CAMARGO LOPEZ             | YENSY YULEXY     | 21/02/201821/02/201802881432  | ECOGRAFIA OBSTETRICA TRANSVAGINAL       |
| 9     | 000395756400000000000000000000000000000000000  | CAMARGO LOPEZ             | YENSY YULEXY     | 21/02/201821/02/201802890750  | CONSULTA DE URGENCIAS POR ESPECIALISTA  |
| 10    | 000395756400000000000000000000000000000000000  | CAMARGO LOPEZ             | YENSY YULEXY     | 21/02/201821/02/201802906625  | GONADOTROPINA CORIONICA SUBUNIDAD BETA  |
| 11    | 000395756400000000000000000000000000000000000  | SANTOS LOPEZ              | SONIA JULIETH    | 22/03/201823/03/201802890750  | CONSULTA DE URGENCIAS POR ESPECIALISTA  |
| 12    | 000395756400000000000000000000000000000000000  | SANTOS LOPEZ              | SONIA JULIETH    | 22/03/201823/03/201802897011  | MONITORIA FETAL ANTEPARTO               |
| 13    | 000395756400000000000000000000000000000000000  | LADINO PENAGOS            | SANDRA PAOLA     | 21/03/201821/03/201802890750  | CONSULTA DE URGENCIAS POR ESPECIALISTA  |
| 14    | 000395756400000000000000000000000000000000000  | GARCIA FAGUA              | JENNYPHER LIZZ   | E22/03/201822/03/201802890750 | CONSULTA DE URGENCIAS POR ESPECIALISTA  |
| 15    | 2000395756400000000000000000000000000000000000 | GARCIA FAGUA              | JENNYPHER LIZZ   | E22/03/201822/03/201802897011 | MONITORIA FETAL ANTEPARTO               |
| 16    | 1116/03/201802 000394890700000020114           | 8000000201148DOSCIENTOS U | IN MIL CIENTO CU | JARENTA Y OCHO PESOS          | 000000000000000000000000000000000000000 |
| 17    | 200039489070000000000000000000000000000000000  | PERDOMO TAPIERO           | BRENDA DANIELS   | 15/03/201816/03/20180210342   | DIPIRONA 500MG ML 1G 2ML SOLUCION INYE( |
| 15    | 200039489070000000000000000000000000000000000  | PERDOMO TAPIERO           | BRENDA DANIELJ   | 15/03/201816/03/201802890750  | CONSULTA DE URGENCIAS POR ESPECIALISTA  |
| 19    | 200039489070000000000000000000000000000000000  | PERDOMO TAPIERO           | BRENDA DANIELS   | 15/03/201816/03/201802897011  | MONITORIA FETAL ANTEPARTO               |
| 20    | 200039489070000000000000000CC52813858          | CASTRO MARTIN             | JENNY CAROLINJ   | 22/03/201822/03/201802890750  | CONSULTA DE URGENCIAS POR ESPECIALISTA  |
| 21    | 2000394890700000000000000000CC52813858         | CASTRO MARTIN             | JENNY CAROLINS   | 22/03/201822/03/201802897011  | MONITORIA FETAL ANTEPARTO               |
| 22    | 200039489070000000000000000000000000000000000  | RINCON                    | MARIA AMPARO     | 22/03/201822/03/201802890750  | CONSULTA DE URGENCIAS POR ESPECIALISTA  |
| 13    | 2000394890700000000000000000CC52352934         | BERNAL PINILLA            | CLAUDIA HELENS   | 22/03/201822/03/201802881434  | ECOGRAFIA OBSTETRICA CON PERFIL BIOFISI |
| 24    | 200039489070000000000000000000000000000000000  | BERNAL PINILLA            | CLAUDIA HELENJ   | 22/03/201822/03/201802890750  | CONSULTA DE URGENCIAS POR ESPECIALISTA  |
| 15    | 200039489070000000000000000000000000000000000  | BERNAL PINILLA            | CLAUDIA HELENS   | 22/03/201822/03/201802897011  | MONITORIA FETAL ANTEPARTO               |

# **BOTÓN ARCHIVOS A VALIDAR**

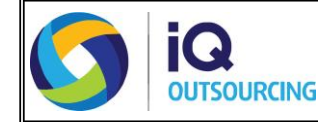

#### PROCEDIMIENTO PARA RADICAR LA CUENTA EN LA PLATAFORMA

A continuación, se presenta el paso a paso para cargar los archivos .ZIP necesarios para el proceso de radicación de cuentas.

- 1. Se debe seleccionar el tipo de producto al que pertenezca los archivos a cargar, para lo cual, se tiene las siguientes opciones:
  - Distribución de medicamentos
  - Dispensación de medicamentos
  - Cuentas cápita
  - Cuentas administrativas
  - Cuentas por evento
  - Legalización de anticipos
  - OPS

Tener en cuenta que solo le aparecerá en el campo Tipo, los tipos de producto que se hayan configurado para el prestador.

| 🌍 Plata | aforma de Recepción Digital     |    |                                                         | - ć                        | ×       |
|---------|---------------------------------|----|---------------------------------------------------------|----------------------------|---------|
|         |                                 | 11 |                                                         |                            |         |
| /       |                                 |    | Archivos a validar                                      |                            |         |
|         | PRED                            |    |                                                         |                            |         |
|         | Plataforma de Recepción Digital |    | Seleccionar Archivos Tipo Dispensacion de medicamento • | Crear Lote                 |         |
|         | Julio 20 de 2019                |    | Dispensacion de medicamentos                            |                            |         |
|         | Archivos a validar              |    | Cuentas Capita                                          | Fecha                      |         |
|         |                                 |    | OPS<br>Legalización de anticipos                        |                            |         |
|         |                                 |    | Cuentas por evento<br>Cuentas administrativas           |                            |         |
| Ľ       |                                 |    |                                                         |                            |         |
| 15      |                                 |    |                                                         |                            |         |
| G       |                                 |    |                                                         |                            |         |
| ED.     |                                 |    |                                                         |                            |         |
| L¢)     |                                 |    |                                                         |                            |         |
|         |                                 |    |                                                         |                            |         |
|         |                                 |    |                                                         |                            |         |
|         |                                 |    |                                                         |                            |         |
| ¥       |                                 |    |                                                         |                            |         |
|         |                                 |    |                                                         |                            |         |
|         |                                 |    |                                                         |                            |         |
|         | <                               |    |                                                         |                            |         |
|         |                                 |    |                                                         |                            |         |
|         |                                 |    | Pág. 1 de 1 [Registros: 0]                              |                            |         |
| Po      | wered by 🚺 😡                    |    | Convright @ Toda                                        | os los Derechos Reservados | 3.0.3.9 |
|         |                                 |    | copyright @ Total                                       |                            |         |

2. Seleccione el botón **Archivos a validar**, y de clic en la opción **Seleccionar archivos**, esta opción abrirá una ventana emergente donde se puede seleccionar la ubicación y los archivos que se van a cargar.

Se debe cargar: Los archivos .ZIP de los datos y los soportes.

| OUTSOURCING                     | PRED                                              |                                     |        |            |
|---------------------------------|---------------------------------------------------|-------------------------------------|--------|------------|
| Plataforma de Recepción Digital |                                                   |                                     |        | - 0 ×      |
| Le Cons                         | orcio PPL / 9012694995                            |                                     |        | N          |
|                                 | vos a validar                                     |                                     |        |            |
|                                 |                                                   |                                     |        |            |
|                                 | eleccionar Archivos Tipo Dispensacion de medicame | entc -                              |        | Crear Lote |
| Julio 20 de 2019                |                                                   |                                     |        |            |
| Archives a validar              | Nombre De Archivo                                 |                                     | Tamaño | Fecha      |
| Archivos a validar              | Abrir                                             |                                     | ×      |            |
| -                               |                                                   |                                     |        |            |
| Resumen por Lote                | ← → ♥ Tr L > Este equipo > Escritorio ♥           | Buscar en Escritorio                |        |            |
|                                 | Organizar 👻 Nueva carpeta                         | 100 - 101 🧃                         |        |            |
| Resumen Documento               | ^ Nombre                                          | Fecha de modifica Tipo              |        |            |
|                                 | Acceso rapido                                     | 21/07/2019 12:26 a Carpeta con      | nprii  |            |
| -57                             | 1323434232-567564                                 | 21/07/2019 12:26 a Carpeta con      | nprii  |            |
| (i) Utilidades                  | 🔂 Documentos 💉 🔗 Google Chrome                    | 15/07/2019 5:13 p Acceso dire       | cto    |            |
|                                 | 🖬 Imágenes 🖉 🛜 Imágenes - Acceso directo          | 25/06/2019 10:40 a Acceso dire-     | cto    |            |
|                                 | Uescargas 💉 🔂 Microsoft Edge                      | 21/05/2019 9:04 a Acceso dire       | cto    |            |
|                                 | 2.ARCHIVO IQ II Microsoft Teams                   | 10/07/2019 3:35 p Acceso dire       | cto    |            |
|                                 | 4.PRED Solicitud 33441 Configuración PRED ci      | орна 2/0//2019 3:04 р. m. Documento | del    |            |
| Configuración                   | 10.GESTIÓN DE DE                                  |                                     |        |            |
|                                 | Bases                                             |                                     |        |            |
|                                 | OneDrive                                          |                                     |        |            |
|                                 |                                                   |                                     |        |            |
| C                               | Este equipo v <                                   |                                     | >      |            |
|                                 |                                                   |                                     | 1      |            |

• Una vez seleccionados los archivos, de clic en **Crear lote.** Automáticamente se genera un código del lote, con el que se puede verificar el proceso de validación y su resultado.

| 📬 🌍 Plata | forma de Recepción Digital |    |                        |                            |                           |            |                 | – Ø ×                               |
|-----------|----------------------------|----|------------------------|----------------------------|---------------------------|------------|-----------------|-------------------------------------|
|           |                            | 11 | Consorcio PPL / 901269 | 4995                       |                           |            |                 | *                                   |
|           |                            |    | Archivos a validar     | _                          |                           |            |                 |                                     |
|           | Julio 20 de 2019           |    | Seleccionar Archivo    | DS Tipo Dispe              | ensacion de medicamento 🔹 |            |                 | Crear Lote                          |
|           | Archives a validar         |    |                        | Nombre                     | De Archivo                |            | Tamaño          | Fecha                               |
|           | Archivos a validar         | /  |                        |                            |                           |            |                 |                                     |
| 10        |                            |    | ſ                      | Creación de lote           |                           |            | ×               |                                     |
| 13        |                            |    |                        |                            | Código del Lote: 3-115    | 57-19-0002 |                 |                                     |
| [ 🛃       |                            |    |                        |                            |                           | Acer       | itar            |                                     |
|           |                            |    | l                      | _                          |                           |            |                 |                                     |
| 10        |                            |    |                        |                            |                           |            |                 |                                     |
|           |                            |    |                        |                            |                           |            |                 |                                     |
|           | Z                          |    |                        |                            |                           |            |                 |                                     |
|           |                            | 1  |                        |                            |                           |            |                 |                                     |
|           |                            |    |                        | Pág. 1 de 1 [Registros: 0] |                           |            |                 |                                     |
| Pov       | wered by 🚺 📴 outsourcaws   |    |                        |                            |                           |            | Copyright © Too | dos los Derechos Reservados. 3.0.3. |

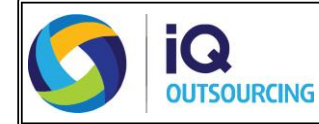

# **BOTÓN RESUMEN POR LOTE**

Para hacer la consulta de lo que se ha subido a la plataforma se selecciona el **botón Resumen por Lote**, en este se podrán verificar dos estados:

- Validado con errores: Donde el lote no cargó porque no cumple con las reglas definidas.
- Validado sin errores: Donde el lote cargó satisfactoriamente y las facturas relacionadas iniciaron el flujo de proceso

| 🎁 Plata | forma de Recepción Digital |      |               |            |                     |                  |             |              |                         | _                 | o ×        |
|---------|----------------------------|------|---------------|------------|---------------------|------------------|-------------|--------------|-------------------------|-------------------|------------|
|         |                            | 11 0 |               |            |                     |                  |             |              |                         |                   |            |
|         |                            | R    | esumen Estado | Por Lote   |                     |                  |             |              |                         |                   |            |
|         | PRED                       | R    | ango de fecha | 2019-07-20 | hasta 2019-07-20    | Estado T         | odos        | •            |                         | В                 | uscar      |
|         |                            |      | No. Envío     |            | Tipo Dispensacion   | de medicamento 🔹 | No. Factura | ]-[          |                         |                   |            |
|         |                            | Γ    |               | No. d      | e Lote              |                  | Estado      |              | Fecha de estado         | Det               | alle       |
|         |                            |      | 8-0001-1      | 19-0001    |                     | 😑 Validado co    | n Errores   | 1/02/2019 12 | :45:12 p                |                   | 3          |
| ۵       | Resumen por Lote           |      | 8-0001-1      | 19-0002    |                     | Validado Si      | n Errores   | 1/02/2019 12 | :45:12 p                |                   | 3          |
| (\$     |                            |      |               |            |                     |                  |             |              |                         |                   |            |
| 6       |                            |      |               |            |                     |                  |             |              |                         |                   |            |
|         |                            |      |               |            |                     |                  |             |              |                         |                   |            |
| Ф       |                            |      |               |            |                     |                  |             |              |                         |                   |            |
|         | <                          |      |               |            |                     |                  |             |              |                         |                   |            |
|         |                            |      |               | Pág. 1     | de 1 [Registros: 0] |                  |             |              |                         |                   |            |
| Pov     | vered by 🚺 😡               |      |               |            |                     |                  |             |              | Copyright © Todos los [ | erechos Reservado | s. 3.0.3.9 |

También se puede consultar los lotes que fueron cargados sin importar su estado final a través de los filtros:

• **Rango de fecha:** Seleccionando un rango de fecha (No superior a un mes), al realizar este filtro y dar clic en buscar traerá todos los estados de las facturas para esa fecha. Es obligatorio seleccionar fecha inicio y fecha fin.

Rango de fecha 2019-07-20 ~ hasta 2019-07-20

• **Estado:** Esta opción genera la relación de las facturas que, para ese rango de fecha tienen en la opción el estado escogido.

| Estado | Todos                | ٠   |    |
|--------|----------------------|-----|----|
|        | Todos                |     | ÷. |
|        | En validación        |     |    |
|        | Validado con errores | - [ |    |
|        | Validado sin errores |     |    |

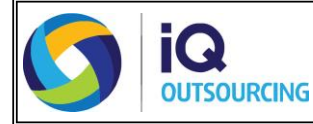

• No. Envío: Este filtro permite consultar los lotes por número de envió, es decir, mediante el nombre del archivo.

| NO | Envio  |  |
|----|--------|--|
|    | E11410 |  |

 Tipo Archivo: Este permite filtrar la consulta de acuerdo a los tipos de productos que se tienen (Distribución de medicamentos, Dispensación de medicamentos, Cuentas cápita, Cuentas administrativas, Cuentas por evento, Legalización de anticipos, OPS).

| Tipo | Dispensacion de medicamentc • |  |  |  |  |  |
|------|-------------------------------|--|--|--|--|--|
| 1    | Dispensacion de medicamentos  |  |  |  |  |  |
|      | Distribucion de medicamentos  |  |  |  |  |  |
|      | Cuentas Capita                |  |  |  |  |  |
|      | OPS                           |  |  |  |  |  |
|      | Legalización de anticipos     |  |  |  |  |  |
|      | Cuentas por evento            |  |  |  |  |  |
|      | Cuentas administrativas       |  |  |  |  |  |

• No. Factura: Este permite hacer la consulta específica por número de factura; la consulta depende del modo de facturación, si se tienen prefijos estos se relacionan en la primera casilla y en la segunda la parte numérica; si no maneja prefijo se registra el número en la segunda casilla.

| No. Factura | - |
|-------------|---|
|-------------|---|

Para cualquiera de los dos estados al momento de consultar en la lupa de detalle se encuentra la opción **Exportar** en la parte inferior, esto permitirá obtener los datos cargados directamente en un archivo. CVS.

| ~                  |                                                                                                    | Resumen     | Estado Bor Lote  |              |                         |                            |                            |
|--------------------|----------------------------------------------------------------------------------------------------|-------------|------------------|--------------|-------------------------|----------------------------|----------------------------|
| 3                  | PRED                                                                                                    | Rango de    | fecha 2019-07-18 | hasta 2019-0 | 7-18 v Estado           | Todos •                    | Bus                        |
|                    | ulio 18 de 2019                                                                                                  | No. Envi    | •                | Tipo Dispens | sacion de medicamento 🔹 | No. Factura                |                            |
|                    | and the second second second second second second second second second second second second second second second | 1           | Nombre del       | Archivo      | Nombre del c            | Tipo error                 | Mensaje/Observación        |
|                    | Archivos a validar                                                                                               |             | 8903041558       | HDPV4        |                         | Datos                      | La imagen 8903041558-HDPV4 |
|                    | 1.1.1.1                                                                                                    | 8903041558- | HDPV4            |              | Datos                   | La imagen 8903041558-HDPV4 |                            |
|                    | Water and the state                                                                                              |             | 8903041558       | HDPV4        |                         | Datos                      | La imagen 8903041558-HDPV4 |
| a Resumen por cote |                                                                                                    | 8903041558- | HDPV4            |              | Datos                   | La imagen 8903041558-HDPV4 |                            |
| Resumen Documento  |                                                                                                    | 8903041558  | HDPV4            |              | Datos                   | La imagen 8903041558-HDPV4 |                            |
|                    |                                                                                                    | 8903041558- | HDPV4            |              | Datos                   | La imagen 8903041558-HDPV4 |                            |
|                    |                                                                                                    | 8903041558  | HDPV4            |              | Datos                   | La imagen 8903041558-HDPV4 |                            |
|                    |                                                                                                    | 8903041558- | HDPV4            |              | Datos                   | La imagen 8903041558-HDPV4 |                            |
|                    | Utilidades                                                                                                    |             | 8903041558-      | HDPV5        |                         | Datos                      | La imagen 8903041558-HDPV5 |
|                    | 200 00 00 20 20 C                                                                                                |             | 8903041558-      | HDPV5        |                         | Datos                      | La imagen 8903041558-HDPV5 |
|                    |                                                                                                    |             | 8903041558-      | HDPV5        |                         | Datos                      | La imagen 8903041558-HDPV5 |
|                    |                                                                                                    |             | 8903041558       | HDPV5        |                         | Datos                      | La imagen 8903041558-HDPV5 |
|                    |                                                                                                    |             | 8903041558-      | HDPV5        |                         | Datos                      | La imagen 8903041558-HDPV5 |
|                    | Configuración                                                                                                    |             | 8903041558       | HDPV5        |                         | Datos                      | La imagen 8903041558-HDPV5 |
|                    | Connyoración                                                                                                    |             | 8903041558-      | HDPV5        |                         | Datos                      | La Imagen 8903041558-HDPV5 |
|                    |                                                                                                    |             | 8903041558       | HDPV5        |                         | Datos                      | La imagen 8903041558-HDPV5 |
|                    |                                                                                                    |             | 8903041558-      | HDPV5        |                         | Datos                      | La imagen 8903041558-HDPV5 |
|                    |                                                                                                    |             | 8903041558       | HDPV5        |                         | Datos                      | La imagen 8903041558-HDPV5 |
|                    | <                                                                                                    |             | 8903041558       | HDPV5        |                         | Datos                      | La imagen 8903041558-HDPV5 |
|                    |                                                                                                    |             | 8903041558-      | HDPV5        |                         | Datos                      | La imagen 8903041558-HDPV5 |
|                    |                                                                                                    |             |                  | Pilo I do 1  | ART PROVIDENCE TAT      | -                          |                            |

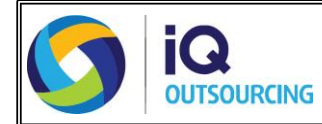

# **BOTÓN RESUMEN DE DOCUMENTOS**

A través del botón **Resumen documento** se puede consultar toda la información que fue cargada a la plataforma con los siguientes filtros:

• **Rango de fecha:** Seleccionando un rango de fecha (No superior a un mes), al realizar este filtro y dar clic en buscar traerá todos los estados de las facturas para esa fecha. Es obligatorio seleccionar fecha inicio y fecha fin.

• **Estado:** Esta opción genera la relación de las facturas que, para ese rango de fecha tienen en la opción el estado escogido.

| Estado | Todos •       |
|--------|---------------|
|        | Todos         |
|        | En validación |
|        | No aceptada   |
|        | Glosada       |
|        | Radicada      |
|        | Devuelta      |
|        |               |

Para este filtro se encuentran 5 estados los cuales se definen como:

- En Validación: Los documentos cargados se encuentran en validaciones previas al flujo del proceso.
- No Aceptada: El documento fue devuelto por no cumplir los estándares o normas requeridas por el Receptor de los documentos o se intenta cargar por segunda vez un documento que ya está en proceso.
- **Glosada:** En el caso de Cuentas médicas identifica que la factura fue marcada en la Auditoría con alguna causal de glosa y debe ser tramitada por el emisor (Prestador).
- Radicada: Son facturas que ya terminaron con el flujo del proceso en cuanto a revisión integral y se les asigna un número de identificación.
   Devuelta: Son facturas que fueron marcadas con alguna causal de devolución en las diferentes etapas del proceso.
- No. Factura: Este permite hacer la consulta específica por número de factura; la consulta depende del modo de facturación, si se tienen prefijos estos se relacionan en la primera casilla y en la segunda la parte numérica; si no maneja prefijo se registra el número en la segunda casilla.

| No. Docu | mento | - |  |
|----------|-------|---|--|
|----------|-------|---|--|

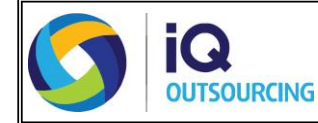

 Tipo Archivo: Este permite filtrar la consulta de acuerdo a los tipos de productos que se tienen (Distribución de medicamentos, Dispensación de medicamentos, Cuentas cápita, Cuentas administrativas, Cuentas por evento, Legalización de anticipos, OPS).

| Tipo archivo | Dispensacion de medicamentc • |
|--------------|-------------------------------|
|              | Dispensacion de medicamentos  |
|              | Distribucion de medicamentos  |
|              | Cuentas Capita                |
|              | OPS                           |
|              | Legalización de anticipos     |
|              | Cuentas por evento            |
|              | Cuentas administrativas       |

La información consultada por cualquiera de las opciones mencionadas anteriormente se puede descargar en un archivo .csv y .pdf con la opción Exportar que se encuentra en la parte inferior de la ventana:

| Non-         Non-         Non- <th< th=""><th></th><th>Resument Estado Por Discumentos</th><th></th><th></th><th></th><th></th><th></th></th<>                                                       |                    | Resument Estado Por Discumentos                                        |                                       |                      |                                                                                  |                    |            |
|----------------------------------------------------------------------------------------------------|--------------------|------------------------------------------------------------------------|---------------------------------------|----------------------|----------------------------------------------------------------------------------|--------------------|------------|
| No. 8 kd k ( p 2 ) 11         Tex Archive         Destination of the medicamental ( ) with free badication         Fector all ( ) ( ) ( ) ( ) ( ) ( ) ( ) ( ) ( ) (                                                                                                    | <b>PRED</b>        | Rango de fecha 2019-07-18 - hasta 2019-07-18                           | a - extedo ante                       |                      |                                                                                  |                    |            |
| Arthuma k velter         No. thrio         No. bouwerto         Year         Fedra Ra         No. thread (cada 19/07/2019 102V23342312331)           Arthuma k velter         1234543 SDT34223         23000         Radicada 12/07/2019 102V23342312331         Radicada 17/07/2019 102V23342312331           Istature 1207/019         1234543 SDT34223         2323423         Radicada 17/07/2019 102V23342312331           1234543 SDT34223         2323423         Radicada 17/07/2019 102V23342312331           1234543 W2344223         26743000         Radicada 19/07/2019 102V23342312331           1234543 SDT34         23086700         Radicada 17/07/2019 102V23342312331           1234543 SDT34         23086700         Radicada 4/07/2019 102V23342312331           1234543 SDT34         23086700         Radicada 19/07/2019 102V23342312331           1234543 SDT34         23086700         Radicada 19/07/2019 102V23342312331           1234543 ST34         23086700         Radicada 19/07/2019 102V23342312331           1234543 ST34         23086700         Radicada 19/07/2019 102V23342312331           1234543 ST34         23086700         Radicada 6/07/2019 102V23342312331           1234543 ST34         23086700         Radicada 6/07/2019 102V23342312331           1234543 ST34         23086700         Radicada 19/07/2019 102V23342312331           12345 | Add 10 per 2011    | Tipe Anthewe Distribucion de medicamentos +                            | No. Documento                         |                      |                                                                                  |                    | Bunce      |
| American Locality         Radicada         1//07/2019         IQV23342312331           1234543         RE723423         2323423         Radicada         19/07/2019         IQV23342312331           1234543         WQEM223         2323423         Radicada         19/07/2019         IQV23342312331           1234543         WQEM223         235000         Radicada         19/07/2019         IQV23342312331           1234543         WQEM223         2345000         Radicada         1/07/2019         IQV23342312331           1234543         S0T534         23086700         Radicada         4/07/2019         IQV23342312331           1234543         ERT34223         5623000         Radicada         19/07/2019         IQV23342312331           1234543         ERT34223         78923000         Radicada         6/07/2019         IQV23342312331           1234543         ERY34223         6523000         Radicada         6/07/2019         IQV23342312331           1234543         UI034223         8923000         Radicada         6/07/2019         IQV23342312331           1234543         UI034223         8923000         Radicada         19/07/2019         IQV23342312331                                                                                                    |                    | No. Envio taro. Documento -<br>1234543 SDT34223<br>1234543 SDT34223312 | Valor Neto Radicado<br>23000<br>34534 | Radicada<br>Radicada | Fecha de e., Nro. Radicado<br>19/07/2019 IQV233423123<br>12/07/2019 IQV233423123 | Detale<br>31<br>31 | Fecha Radi |
| 1234543         WQE84223         232342         Radicada         19/07/2019         IQV23342312331           1234543         W2344223         26743000         Radicada         10/07/2019         IQV23342312331           1234543         W2344223         267643000         Radicada         1/07/2019         IQV23342312331           1234543         M234543         23086700         Radicada         1/07/2019         IQV23342312331           1234543         M19034223         5623000         Radicada         1/07/2019         IQV23342312331           1234543         INVU34223         5623000         Radicada         1/07/2019         IQV23342312331           1234543         ERT34223         78923000         Radicada         1/07/2019         IQV23342312331           1234543         U1034223         6523000         Radicada         6/07/2019         IQV23342312331           1234543         U1034223         8923000         Radicada         6/07/2019         IQV23342312331           1234543         U1034223         8923000         Radicada         19/07/2019         IQV23342312331                                                                                                    | Annarosi por Litta | 1234543 RET23423                                                       | 2323423                               | Radicada             | 17/07/2019 IQV233423123                                                          | 31                 |            |
| 1234543         34223         2345000         Radicada         17/07/2019         IQV23342312331           1234543         50T534         23086700         Radicada         4/07/2019         IQV23342312331           1234543         IIVU34223         5623000         Radicada         19/07/2019         IQV23342312331           1234543         ERT34223         78923000         Radicada         12/07/2019         IQV23342312331           1234543         ERY34223         6523000         Radicada         6/07/2019         IQV23342312331           1234543         UIO34223         8923000         Radicada         19/07/2019         IQV23342312331                                                                                                    | Resument Documento | 1234543 WQE34223<br>1234543 W2344223                                   | 232342<br>26743000                    | Radicada             | 19/07/2019 KQV233423123<br>21/07/2019 KQV233423123                               | 31<br>31           |            |
| 1234543         IIYU34223         5623000         Radicada         19/07/2019         IQV23342312331           1234543         ERT34223         78923000         Radicada         12/07/2019         IQV23342312331           1234543         ERT34223         6523000         Radicada         6/07/2019         IQV23342312331           1234543         ERY34223         6523000         Radicada         6/07/2019         IQV23342312331           1234543         UIO34223         8923000         Radicada         19/07/2019         IQV23342312331                                                                                                    | (hidebe            | 1234543 34223<br>1234543 SDT534                                        | 2345000<br>23086700                   | Radicada             | 17/07/2019 IQV233423123<br>4/07/2019 IQV233423123                                | 31<br>31           |            |
| 1234543         ERY34223         6523000         Radicada         6/07/2019         IQV23342312331           1234543         UIO34223         8923000         Radicada         19/07/2019         IQV23342312331                                                                                                    |                    | 1234543 IIYU34223<br>1234543 ERT34223                                  | 5623000<br>78923000                   | Radicada<br>Radicada | 19/07/2019 IQV233423123<br>12/07/2019 IQV233423123                               | 31<br>31           |            |
| K                                                                                                    | Certarete          | 1234543 ERY34223<br>1234543 UIO34223                                   | 6523000<br>8923000                    | Radicada<br>Radicada | 6/07/2019 IQV233423123<br>19/07/2019 IQV233423123                                | 31<br>31           |            |
|                                                                                                    | K                  |                                                                        |                                       |                      |                                                                                  |                    |            |

• Al momento de descargar el informe usted puede asignar el nombre del archivo y la ruta de descarga es opcional (configurable por el usuario).

| 📕   🕑 🔜 🖛   REgr    | 📙   🖸 📃 🔻   REgresion sumatoria valores — 🗆 |           |                                        |                 |                                        |  |  |  |
|---------------------|---------------------------------------------|-----------|----------------------------------------|-----------------|----------------------------------------|--|--|--|
| Archivo Inicio C    | ompar                                       | tir Vista |                                        |                 | ~                                      |  |  |  |
| ← → ~ ↑ 📙           | > Este                                      | equipo >  |                                        | νõ              | Buscar en REgresion sumatori           |  |  |  |
| 📌 Acceso rápido     |                                             | Nombre    | Tipo                                   | Tamaño          | Fecha de modifica                      |  |  |  |
| Escritorio          | *<br>*                                      | INFORME   | Archivo de valores .CSV<br>Archivo PDF | 79 KB<br>657 KB | 10/04/2018 2:18 p<br>10/04/2018 2:18 p |  |  |  |
| Documentos Imágenes | A<br>A                                      |           |                                        |                 |                                        |  |  |  |

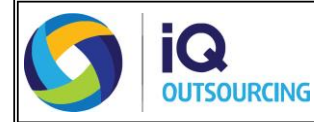

Ejemplo de informe .CVS

| - 10 | A            | B                | с                   | D             | E            |
|------|--------------|------------------|---------------------|---------------|--------------|
| 1    | NUMERO ENVIO | NUMERO DOCUMENTO | VALOR NETO RADICADO | ESTADO        | FECHA ESTADO |
| 2    | 1432         | 105273038        | 19249520            | En validacion | 9/04/2018    |
| з    | 1432         | 105277476        | 1893479             | En validacion | 9/04/2018    |
| 4    | 1432         | 105278109        | 3960405             | En validacion | 9/04/2018    |
| 5    | 1432         | 105278800        | 4321552             | En validacion | 9/04/2018    |
| 6    | 1432         | 105279260        | 3860650             | En validacion | 9/04/2018    |
| 7    | 1432         | 105280819        | 1624678             | En validacion | 9/04/2018    |
| 8    | 1432         | 105281496        | 4943696             | En validacion | 9/04/2018    |
| 9    | 1432         | 105281567        | 53080748            | En validacion | 9/04/2018    |
| 10   | 1432         | 105281570        | 4202256             | En validacion | 9/04/2018    |
| 11   | 1432         | 105281995        | 1544472             | En validacion | 9/04/2018    |
| 12   | 1432         | 105282223        | 31130484            | En validacion | 9/04/2018    |
| 13   | 1432         | 105287890        | 25177386            | En validacion | 9/04/2018    |
| 14   | 1432         | 105289614        | 31544342            | En validacion | 9/04/2018    |
| 15   | 1432         | 105290097        | 13785129            | En validacion | 9/04/2018    |
| 16   | 1432         | 105291421        | 7962772             | En validacion | 9/04/2018    |
| 17   | 1432         | 105291506        | 8673258             | En validacion | 9/04/2018    |
| 18   | 1432         | 105291633        | 9869720             | En validacion | 9/04/2018    |
| 19   | 1432         | 105291775        | 13429806            | En validacion | 9/04/2018    |
| 20   | 1432         | 105291786        | 10900864            | En validacion | 9/04/2018    |

#### Ejemplo de informe en PDF

| Nit prestador:                             |                                                    |                          | Nombre prestador                                              |                                      |                                          |                                                                 |                                            |
|--------------------------------------------|----------------------------------------------------|--------------------------|---------------------------------------------------------------|--------------------------------------|------------------------------------------|-----------------------------------------------------------------|--------------------------------------------|
| Código Sucursal:                           |                                                    |                          | Nombre Sucursal:                                              |                                      |                                          |                                                                 |                                            |
| Cant. Total Factur                         | 45:                                                | Valor Total              |                                                               | Fect                                 | ha Generación:                           |                                                                 |                                            |
| Se certifican la                           | s siguientes fac                                   | Factura:                 | das en el proces                                              | 0.                                   |                                          |                                                                 |                                            |
| Se certifican la                           | s siguientes fac                                   | Factura:<br>turas recibi | das en el proces                                              | O.                                   | FECHA ESTADO                             | NUMERO RADICADO                                                 | FECHA RADICACIO                            |
| Se certifican la<br>NUMERO ENVIO<br>2      | s siguientes fac<br>Nº Factura<br>C88552           | Factura:<br>turas recibi | das en el proces<br>R NETO RADICADO<br>16.089,00              | O.<br>ESTADO<br>Radicada             | FECHA ESTADO 20/05/2019                  | NUMERO RADICADO<br>IQ000530000000077315                         | FECHA RADICACIO<br>20/05/201               |
| Se certifican la<br>NUMERO ENVIO<br>2<br>2 | s siguientes fac<br>Nº Factura<br>Ca8552<br>C64356 | Factura:<br>turas recibi | das en el proces<br>R NETO RADICADO<br>16.089,00<br>64.356,00 | O.<br>ESTADO<br>Radicada<br>Radicada | FECHA ESTADO<br>20/05/2019<br>20/05/2019 | NUMERO RADICADO<br>IQ000530000000077315<br>IQ000530000000077316 | FECHA PADICACION<br>20/05/201<br>20/05/201 |

# **CONFIGURACIÓN DEL APLICATIVO**

## Procedimiento para agregar nuevos responsables de pagos a la plataforma

 Para configurar más responsables de pagos a la plataforma, diríjase al botón Nueva Estación, este desplegará una ventana emergente la cual solicitará el ingreso del nuevo código:

| Flataronna de Recepción Digital |                                                                                                    | – 0 ×                  |
|---------------------------------|----------------------------------------------------------------------------------------------------|------------------------|
|                                 | Consorcio PPL / 9012694995                                                                                                    | N                      |
|                                 | Información de la estación<br>NIT IPS O IQ - Activación X P                                                                                                    |                        |
|                                 | Código Activación Cuentas Médicas Virtuales<br>Fecha Activación Logerco el código de activación                                                                                                    |                        |
|                                 | Componentes Núr                                                                                                    |                        |
| Resumen por Lote                | Parámetros                                                                                                    |                        |
| Resumen Documento               | Parámetro     Parámetro     Controle sos Colongo de activación; por tavos contactes so ariso de supporte tecinico o     Parámetro     Control Controle sos Conjuntos en IQ Outsourcing a los teléfonos (571) 5931990     Codep Sugar     As Dead | Actualizar<br>Estación |
| Utilidades                      | Nomber Sucur<br>Nomber Sucur<br>Peso máxmo d<br>Configuración conexión a Internet >>                                                                                                    | Estaciones             |
|                                 | Oudad Departamento                                                                                                    | Nueva<br>Estación      |
|                                 | Telefono                                                                                                    | Colossioner            |
| Configuración                   | Nombre de la Estación James Cotion de la Ene PPI 01                                                                                                    | Estación               |
|                                 |                                                                                                    |                        |

• En esta ventana debe ingresar **el código suministrado por IQ** y luego hacer clic en la opción **Activar**:

|             |                               | <b>II</b> EPS NUMERO UN       | C                                            |                                             |                                                          | มใ                      |
|-------------|-------------------------------|-------------------------------|----------------------------------------------|---------------------------------------------|----------------------------------------------------------|-------------------------|
|             |                               | Información de la             | estación                                     |                                             |                                                          |                         |
|             | PRED                          | NIT IPS                       | XXXXXXXX                                     | Razón Social                                | XXXXXXXXXXXXXXXX                                         |                         |
|             | Pasarorma de necepción organi | Código Activación             | CODIGO UNO                                   | Nombre Estación                             | ESTACIÓN UNO                                             |                         |
|             | Abril 12 de 2018              | Fecha Activación              | XXXXXXXXX                                    | Vigente hasta                               | XXXXXXXXX                                                |                         |
|             | Archivos a validar            | 🔇 IQ - Activación             |                                              |                                             | ×                                                        | SE INGRESA EL           |
|             |                               |                               | Cuentas M                                    | lédicas Virtuales                           |                                                          | SE PICA EN EL           |
| ٥           | Resumen por Lote              |                               | Ingrese el c<br>1157-FUND2                   | ódigo de activación<br>20171009-0000        | n<br>19 Activar                                          |                         |
| <b>(</b> \$ | Resumen Documento             |                               | L                                            |                                             |                                                          | Actualizar<br>Estación  |
| 3           | Convertidor Estructuras       | Si no conoce su có<br>comunio | digo de activación, p<br>juese con IQ Outsou | oor favor contacte<br>ircing a los teléfono | su área de soporte técnico o<br>os (571) 5931990<br>- Fe | staciones               |
|             |                               |                               |                                              |                                             |                                                          | Nueva                   |
|             |                               | Configuración co              | nexión a Internet >>                         |                                             |                                                          | Estación                |
|             |                               | Configuración co              |                                              |                                             |                                                          |                         |
| \$          | Configuración                 |                               |                                              |                                             |                                                          | Seleccionar<br>Estación |
|             | <                             | Configuración con             | ovién a Takamak a s                          |                                             |                                                          |                         |

 Cuando se genere la activación del código de manera satisfactoria el aplicativo direccionará automáticamente a la nueva estación que se configuro, desde aquí se podrá hacer los cargues correspondientes al nuevo responsable de pago instalado.

| Plataforma de Recepción Dig     | ital         |                                                                        |                                    | - 0 ×             |
|---------------------------------|--------------|------------------------------------------------------------------------|------------------------------------|-------------------|
|                                 | Consorcio    | PPL / 9012694995                                                       |                                    | N                 |
|                                 | Información  | n de la estación                                                       |                                    |                   |
| Plataforma de Recepción Digital |              | Validación código estación                                             | X                                  |                   |
|                                 | Código       | talación colligo exectón                                               |                                    |                   |
| Julio 20 de 2019                | Fecha        | El código se activó e                                                  | correctamente.                     |                   |
| Archivos a va                   | alidar       |                                                                        |                                    |                   |
|                                 | Compo        |                                                                        | Acoptar                            |                   |
|                                 | Loto Parám   |                                                                        | Асерса                             |                   |
| Resumen por                     |              |                                                                        |                                    |                   |
| <b>a</b>                        | Parán        | netro conoce su codigo de activacion, po<br>comuníquese con IQ Outsour | cing a los teléfonos (571) 5931990 | A Actualizar      |
|                                 | nento Codigo | ) Sucurs:                                                              |                                    | Estación          |
|                                 | Año Fi       | scal                                                                   |                                    |                   |
| 👸 Utilidad                      | ies Nombr    | e Sucura                                                               |                                    |                   |
|                                 | Gudad        |                                                                        |                                    | Estaciones        |
|                                 | Depart       | lamento                                                                |                                    | Nueva<br>Estación |
|                                 | Direcc       | ión                                                                    |                                    |                   |
| *                               | Telefo       | no                                                                     | 0.0002.00                          | Selectionar       |
| Configura                       | Action Nombr | e de la Estación                                                       | James<br>DDI 01                    | Estación          |
|                                 | Direcc       | ion lo del Proxy                                                       | 11201                              |                   |
|                                 |              |                                                                        |                                    |                   |

# Procedimiento para navegar por las estaciones instaladas en la plataforma.

• Para consultar el responsable de pago que se tienen instaladas se debe ir a la opción **Seleccionar estación**, este abrirá una ventana emergente que mostrará las estaciones que se tienen configuradas en el equipo.

|            |                         | Fecha Activación Vigente hasta                                                |                         |
|------------|-------------------------|-------------------------------------------------------------------------------|-------------------------|
|            | Archivos a validar      | IQ - Estaciones Activas                                                       | < _                     |
|            | Resumen nor Lote        | Cuentas Medicas Virtuales<br>Seleccione la estación con la que desea trabajar | tual                    |
|            |                         | EPS CONFIGURADA NUMERO DOS<br>IPS NUMERO UNO Desactivar                       |                         |
| <b>(\$</b> | Resumen Documento       | EPS CONFIIGURADA NUMERO TRES<br>IPS NUMERO UNO Desactivar                     | Actualizar<br>Estación  |
| 6          | Convertidor Estructuras | EPS CONFIGURADA NUMERO CUATRO<br>IPS NUMERO UNO Desactivar                    | E de sienes             |
|            |                         |                                                                               | Nueva<br>Estación       |
| ф          | Configuración           | i de 1 📦 📦                                                                    | Seleccionar<br>Estación |
|            | K                       | Configuración conexión a Internet >>                                          | -                       |

• Dependiendo el cargue al responsable de pago que quiera realizar se debe hacer clic en el recuadro que tiene el nombre de dicho responsable de pago y este automáticamente direccionará a esta estación deseada.

|                                                                                                    |                                                                                                    | MANUAL DE APLICATIVO<br>PRED                                                                                                    |
|----------------------------------------------------------------------------------------------------|----------------------------------------------------------------------------------------------------|----------------------------------------------------------------------------------------------------|
|                                                                                                    |                                                                                                    | JE EPS NUMERO UNO                                                                                                    |
|                                                                                                    |                                                                                                    | Información de la estación                                                                                                    |
|                                                                                                    | PRED                                                                                                    | Razón Social                                                                                                    |
|                                                                                                    | Mataforma de Recepción Digital                                                                                                    | Códice Activeción                                                                                                    |
|                                                                                                    | il 12 de 2018                                                                                                    |                                                                                                    |
|                                                                                                    |                                                                                                    | Fecha Activación     Vigente nasta     SELECCIÓNAMOS EL     NOMBRE DE LA EPS                                                                                                    |
|                                                                                                    | Archivos a validar                                                                                                    | QUE SE VA A CARGAR                                                                                                    |
|                                                                                                    |                                                                                                    | Cuentas Médicas Virtuales                                                                                                    |
| 1                                                                                                    | Resumen por Lote                                                                                                    | Seleccione la estación con la que desea trabaiar :                                                                                                    |
|                                                                                                    |                                                                                                    | EPS CONFIGURADA NUMERO DOS Desactivar                                                                                                    |
|                                                                                                    | -                                                                                                    | Actualizar                                                                                                    |
| Le Re                                                                                                    | sumen Documento                                                                                                    | IPS NUMERO UNO Desactivar Estación                                                                                                    |
| -                                                                                                    |                                                                                                    | EPS CONFIGURADA NUMERO CUATRO                                                                                                    |
| Cor                                                                                                    | nvertidor Estructuras                                                                                                    | IPS NUMERO UNO Desactivar                                                                                                    |
|                                                                                                    |                                                                                                    | Estaciones                                                                                                    |
|                                                                                                    |                                                                                                    | Nueva                                                                                                    |
|                                                                                                    |                                                                                                    | Estation                                                                                                    |
|                                                                                                    |                                                                                                    |                                                                                                    |
| -                                                                                                    |                                                                                                    |                                                                                                    |
| ¢                                                                                                    | Configuración                                                                                                    | Seleccionar<br>Estación                                                                                                    |
| 🔅 Plataforr                                                                                                    | Configuración                                                                                                    | Seleccionar<br>Estación<br>                                                                                                    |
| Plataforr                                                                                                    | Configuración<br>ma de Recepción Digital                                                                                                    | Seleccionar<br>Estación<br>- C ×<br>PANEL DE LA EPS SELECCIONADA                                                                                                    |
| Plataforr                                                                                                    | Configuración<br>ma de Recepción Digital                                                                                                    | Seleccionar<br>Estación<br>-                                                                                                    |
| Plataforr                                                                                                    | Configuración ma de Recepción Digital PREED                                                                                                    | Ide 1       Ide 1       Ide 1 <td< td=""></td<>                                                                                                    |
| Contraction of the second second seco | Configuración<br>ma de Recepción Digital<br>PREED<br>Halester de Recepción Education                                                                          | Ide 1       Ide 1       Ide 1 <td< td=""></td<>                                                                                                    |
| Plataforr          Image: Absence of the second second se                              | Configuración<br>ma de Recepción Digital<br>PREED<br>Halderen de Recepcide Explana                                                                            | I de 1     Seleccionar Estación                                                                                                    |
| Plataforr          Image: Absence of the second second se                              | Configuración<br>ma de Recepción Digital<br>PEREED<br>Tal 12 de 2018<br>Archivos a va <u>lidar</u>                                                            | I de 1     Seleccionar Estación                                                                                                    |
| Plataforr          Image: Absolute         Image: Absolute                                                                                                    | Configuración<br>ma de Recepción Digital<br>PEREED<br>Tel 12 de 2018<br>Archivos a validar                                                                    | Idel       Idel                                                                                                    |
| Plataforr       Image: Absolute       Image: Absolute       Image: Absolute       Image: Absolute       Image: Absolute       Image: Absolute                                                                                                    | Configuración<br>ma de Recepción Digital<br>PEREEDE<br>ril 12 de 2018<br>Archivos a validar                                                                   | EPS NUMERO DOS     PANEL DE LA EPS SELECCIONADA      Información de la estación     NIT IPS     XXXXXXX     Razón Social     XXXXXXX     Código Activación CODIGO DOS     Nombre Estación ESTACION DOS     Fecha Activación XXXXXXXX     Vigente hasta     XXXXXXXX     Componentes Número Lote     3     1157     19     001     Código EPS     Código Estación Consecutivo Actual Parámetros                                                                                                    |
| Plataforr       Plataforr       Image: Control of the second second                                         | Configuración<br>ma de Recepción Digital<br>PEREEDE<br>ril 12 de 2018<br>Archivos a validar<br>Resumen por Lote                                               | Idel       Idel                                                                                                    |
| Plataforr       Plataforr       Image: Control of the second second                                         | Configuración<br>ma de Recepción Digital<br>PEREEDE<br>ril 12 de 2018<br>Archivos a validar<br>Resumen por Lote                                               | Ide1       Image: Construction of the second second s |
| Plataforr       Plataforr       Image: Constraint of the second second sec                                         | Configuración<br>ma de Recepción Digital<br>PREED<br>ril 12 de 2018<br>Archivos a validar<br>Resumen por Lote<br>esumen Documento                             | Ide1       Image: Construction of the second second s |
| Plataforr       Plataforr       Image: Control of the second second                                         | Configuración<br>ma de Recepción Digital<br>PEREEDE<br>ril 12 de 2018<br>Archivos a validar<br>Resumen por Lote<br>esumen Documento                           | Ide1       Image: Construction of the second second s |
| Plataforr       Plataforr       Plataforr       Ab       Image: Constraint of the second second seco                                                                                     | Configuración<br>ma de Recepción Digital<br>PPREED<br>ril 12 de 2018<br>Archivos a validar<br>Resumen por Lote<br>esumen Documento                            | Ide1       Image: Construction of the second second s |
| Plataform          Plataform         Ab         Image: Control of the second second secon                                                                                  | Configuración<br>ma de Recepción Digital<br>PPREED<br>ril 12 de 2018<br>Archivos a validar<br>Resumen por Lote<br>esumen Documento<br>povertidor Estructuras  | Ide 1       Image: Selectionar Estación         Image: Selectionar Estación       -         Información de la estación       -         NIT IPS       XXXXXXXX         Razón Social       XXXXXXXX         Código Activación CODIGO DOS       Nombre Estación ESTACION DOS         Fecha Activación       Notifical         Código IPS       1157       19       0001         Código IPS       Código EPS       Código Estación Consecutivo Actual         Parámetro       -       -       -         Código Sucural IPS       Valor       -       -         Año Fiscal       -       -       -         Cudad       -       -       -       -         Deparamento       -       -       -       -         Image: Solutional IPS       Codigo Estación Consecutivo Actual       -       -         Estación       -       -       -       -       -                                                                                                    |
| Plataforr       Ab       Image: Constraint of the second second sec                                         | Configuración<br>ma de Recepción Digital<br>PPREEDE<br>ril 12 de 2018<br>Archivos a validar<br>Resumen por Lote<br>esumen Documento<br>onvertidor Estructuras | Example 2       1 de 1       Image: Constraint of the second second seco          |
| Plataforr       Plataforr       Ab       Image: Constraint of the second second                                                                | Configuración<br>ma de Recepción Digital<br>PREEDE<br>ril 12 de 2018<br>Archivos a validar<br>Resumen por Lote<br>esumen Documento<br>onvertidor Estructuras  | Ide 1       Image: Selectional Estación         Información de la estación       PANEL DE LA EPS SELECCIONADA         Información de la estación       NIT IPS         XXXXXXXX       Razón Social         NIT IPS       XXXXXXXX         Código Activación (CODIGO DOS)         Nombre Estación       ESTACION DOS         Fecha Activación (XXXXXXXX)       Vigente hasta         XXXXXXXX       Vigente hasta         Vigente Tasta       Código Estación Consecutivo Actual         Parámetros       Información         Parámetro       Valor         Codogo Sucursal IPS       Valor         Mo fiscal       Cudad         Depatamento       Depatamento         Drección       Nentore de la Estación                                                                                                    |
| Plataforr          Plataforr         Ab         Image: Constraint of the second second se                                                                                  | Configuración<br>ma de Recepción Digital<br>PPREEDE<br>ril 12 de 2018<br>Archivos a validar<br>Resumen por Lote<br>esumen Documento<br>onvertidor Estructuras | Ide 1       Ide 1       Ide 1 <td< td=""></td<>                                                                                                    |
| Plataforr       Image: Plataforr       Image: Plataforr                                                                                                    | Configuración Configuración Configuración Configuración Configuración Configuración                                                                           | Ide 1       Ide 1       Ide 1 <td< td=""></td<>                                                                                                    |

# Procedimiento para desactivar estaciones del responsable de pago configuradas en el equipo

• Para desactivar las estaciones ya instaladas hay que dirigirse a la opción **Seleccionar estación**, esta arrojará la ventana emergente con todos los responsables de pago que hasta el momento se tienen configuradas, para desactivarla se debe hacer clic en el botón **desactivar**.

|   |                                                     | MANUAL DE APLICATIVO<br>PRED                                                                      |
|---|-----------------------------------------------------|---------------------------------------------------------------------------------------------------|
| / | Plateforma de Recepción Digital<br>Abril 12 de 2018 | NIT IPS     Instruction       Código Activación     I       Fecha Activación     Vigente hasta    |
|   | Archivos a validar                                  | Image: Open constraints     X     OPCION PARA       Cuentas Médicas Virtuales     DESACTIVAR      |
| ۵ | Resumen por Lote                                    | Seleccione la estación con la que desea trabajar : EPS CONFIGURADA NUMERO DOS IES ALIMORECEUNICES |
| ß | Resumen Documento                                   | Actualizar<br>Estación                                                                            |
| ð | Convertidor Estructuras                             | - <mark>Estaciones</mark><br>Nueva<br>Estación                                                    |
| ¢ | Configuración                                       | Seleccionar<br>Estación                                                                           |

# **IMPORTANTE**

- Recuerde que la plataforma debe tener conexión de internet al momento de realizar los cargues y conversiones y actividades de radicación de facturas o cuentas de cobro e imágenes.
- Recuerde que toda factura o cuenta de cobro radicada está sujeta a devoluciones posteriores, las cuales serán notificadas a los correos electrónicos configurados.
- A las 5 pm se realizará una notificación de las cuentas aceptadas con su respectivo número de radicación y de las cuentas rechazadas informando la causal de rechazo de las mismas.
- Para soporte técnico de los aplicativos, puede comunicarse en Bogotá, así: Teléfono: (1) 593 1990
   Extensión: 1347

## Horarios:

## (i) 01 agosto hasta el 30 septiembre 2019 se atenderá:

- \* De lunes a viernes desde las 7 am hasta las 9 pm.
- \* Sábados desde las 8 am hasta las 12pm.
- (ii) A partir del primero de octubre:
  - \* De lunes a Viernes desde las 8 am hasta las 5 pm.
  - \* Sábados desde las 8 am hasta las 12 pm.
- Si requiere actualización de datos por favor comuníquese con soporte técnico, para actualizar dicha información.
- En caso de presentar inconsistencias por favor comuníquese con el Pagador.

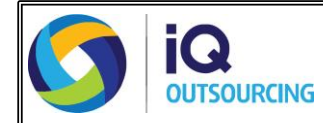

## **1. ESPECIFICACIONES DE HARDWARE PARA EL EQUIPO DE COMPUTO**

El equipo de cómputo donde se ejecuten los aplicativos debe contar mínimo con las siguientes características:

- Sistema Operativo: Windows 7 (32 o 64 bits).
- **Memoria:** 2GB RAM.
- **Procesador:** Dual Core 2.5GHz.
- **Servicio de Internet:** Conexión a internet en la estación donde se encuentre instalada la Aplicación.
- **Red LAN:** La velocidad del segmento de red de área local debe ser mínimo de100Mbps.
- **Resolución de pantalla:** 1280X1024.
- **Disco duro:** 40 Gigas.

#### 2. ESPECIFICACIONES DE SOFTWARE PARA EL EQUIPO DE COMPUTO

Para la correcta ejecución de los aplicativos, el equipo de cómputo donde sean instalados los mismos debe contar con:

• Navegador: Google Chrome

En caso de no contar con los mismos puede descargarlos haciendo uso de los siguientes links:

Navegador: Google Chrome
 <u>https://www.google.com/intl/es/chrome/</u>

# **3. CARGUE Y VALIDACIÓN DE RIPS EN EL APLICATIVO GODAT**

1. El carque de los RIPS y la validación de los mismos se manejará a través del **Aplicativo GODAT,** para el ingreso debe hacerlo mediante su navegador de internet y digitar la siguiente dirección en la barra de búsquedas: <u>https://ppl.godat.co/</u>

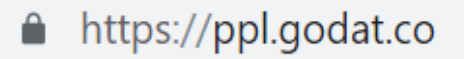

2. Una vez se encuentre en la página principal del aplicativo, digite el usuario y contraseña asignados y de clic en ingresar.

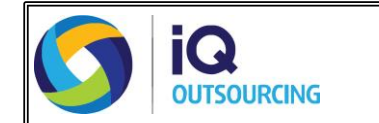

| 🥵 GoDat   💽 📴                                                                           | Bienvenido                      |
|-----------------------------------------------------------------------------------------|---------------------------------|
| CREAMOS VALOR<br>CON LOS DATOS DE SALUD                                                 | Nombre de usuario<br>Contraseña |
| Big Data y ciencia de datos aplicados al sistema de salud con<br>resultados diferentes. | INGRESAR                        |
| SoportePreguntas Frecuentes¿Qué es Godat?                                               | ¿Aún no tienes cuenta?          |
|                                                                                         |                                 |

- 3. Al ingresar al aplicativo visualizará las opciones de:
  - Cargar RIPS (Opción para subir y validar archivos).
  - Histórico RIPS (Opción para validar los archivos procesados).

Adicionalmente en la parte superior derecha encontrará el nombre de la entidad que género el registro, el menú de ayuda y la opción salir.

|                                                                                                    | Clinica General De Soledad S.A.S Ayuda Salir |  |  |  |  |
|----------------------------------------------------------------------------------------------------|----------------------------------------------|--|--|--|--|
| Cargar Rips Historico Rips                                                                                                    |                                              |  |  |  |  |
| Inicio 🗲 Cargar Rips                                                                                                    |                                              |  |  |  |  |
| Si al validar los Rips tiene algun tipo de inconveniente recuerde que se puede comunicar via correo electrónico ayuda@godat.co, tambien puede inconveniente recuerde que se puede comunicar via correo electrónico ayuda@godat.co, tambien puede inconveniente recuerde que se puede comunicar via correo electrónico ayuda@godat.co, tambien puede comunicar via correo electrónico ayuda@godat.co, tambien puede comunicar via correo e |                                              |  |  |  |  |

- 4. Para realizar el cargue de los RIPS, se debe validar que los mismos se encuentren en **formato TXT**.
- Para nombrar los RIPS, utilice la siguiente estructura: [Nombre del archivo + Número de la factura sin prefijo].txt Nombre del archivo: (CT, AF, US, AC, AP, AU, AH, AN, AM o AT) Ejemplo: CT123.txt
- 6. Una vez validados los archivos de clic en la opción Cargar RIPS y puede arrastrarlos y soltarlos o dar clic en la ventana para seleccionar los archivos que requiera cargar.

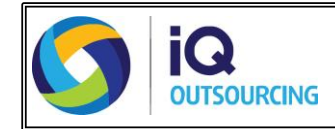

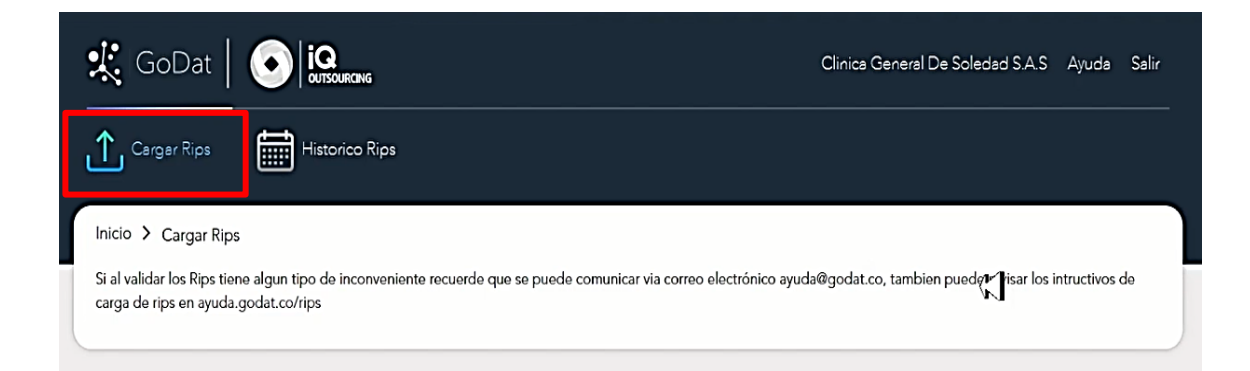

#### **5.1 ARRASTRAR Y SOLTAR LOS ARCHIVOS.**

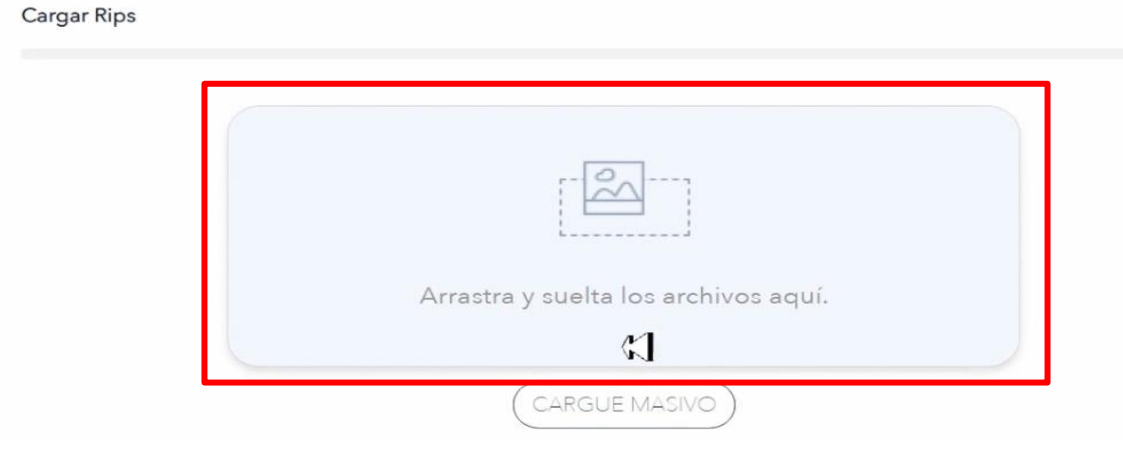

#### **5.2 DAR CLIC Y SELECCIONAR LOS ARCHIVOS Y ABRIR**

| 🗢 🅌 🕨 RIPS DE PRU | JEBA  |                    | Q       |                   |
|-------------------|-------|--------------------|---------|-------------------|
| ar 👻 Nueva carp   | eta   | 8=                 |         |                   |
| locumentos 🔺      |       | Fecha de modifica  | Тіро    |                   |
| mágenes           | MAC - | 03/07/2018 10:24 a | Documen | -                 |
| lúsica            | AF (  | 09/07/2018 03:20   | Documen |                   |
| ideos             | AM    | 03/07/2018 10:24 a | Documen |                   |
|                   | AN    | 03/07/2018 10:24 a | Documen |                   |
| ipo en el hogar   | AP    | 03/07/2018 10:24 a | Documen |                   |
|                   | AT    | 03/07/2018 10:24 a | Documen |                   |
| upo               | AU UA | 03/07/2018 10:24 a | Documen |                   |
| isco local (C:)   | 🗋 ст  | 03/07/2018 10:24 a | Documen | os archivos aqui. |
|                   | 🗋 US  | 03/07/2018 10:24 a | Documen |                   |
| , I               |       |                    |         |                   |
|                   |       |                    |         |                   |
| S DE PROEBA       |       |                    |         | 1.0.00.00         |
|                   | 1     | n                  | •       | MASIVO )          |

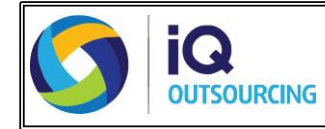

7. Una vez cargados los archivos podrá visualizar la cantidad cargada y verificar que efectivamente son los archivos que se van a validar, en caso de haber cargado un archivo que no corresponda puede dar clic en la opción eliminar.

|                                | N° de Arch | ivos: 7    |         |
|--------------------------------|------------|------------|---------|
|                                | 1 AC.TXT   | 🛱 Eliminar |         |
|                                | 2 AF.TXT   | 🛱 Eliminar |         |
|                                | 3 AM.TXT   | 🛱 Eliminar | Validar |
|                                | 4 AT.TXT   | 🛱 Eliminar | , and a |
| Arrastra y suelta los archivos | 5 AU.TXT   | 🛱 Eliminar |         |
| aqui.                          | 6 CT.TXT   | 🛱 Eliminar |         |
|                                | 7 US.TXT   | 🛱 Eliminar |         |

8. Se da clic en la opción validar y el aplicativo realizará un análisis de todos los archivos cargados y al finalizar podrá identificar que archivos fueron **procesados correctamente (verdes)** y que archivos **presentan algún tipo de error (rojo)**.

| Cargar Rips     | N° de             | Archivos: 7   | Por favor enviarlos en el panel de<br>control<br>Rips procesedos |
|-----------------|-------------------|---------------|------------------------------------------------------------------|
|                 | 1 <b>¥</b> AC.TXT | (Ver Errores) |                                                                  |
|                 | 2 🗸 AF.TXT        | Procesado     |                                                                  |
|                 | 3 🗸 AM.TXT        | Procesado     |                                                                  |
| Volver a Cargar | 4 ✔ AT.TXT        | Procesado     | Análisis                                                         |
|                 | 5 🗸 AU.TXT        | Procesado     |                                                                  |
|                 | 6 🗸 CT.TXT        | Procesado     |                                                                  |
|                 | 7 🗸 US.TXT        | Procesado     |                                                                  |

9. En caso de tener archivos con errores, de clic en la opción **ver errores**, el aplicativo muestra un resumen donde identifica la fila, columna y el error que se identificó.

De clic en la opción **descargar errores** y descargue y abra el archivo que arroja el aplicativo para ver el detalle del error presentado.

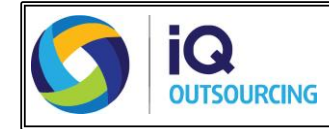

| Cargar Rips      |            |             |      |                          | _                 |
|------------------|------------|-------------|------|--------------------------|-------------------|
|                  | N° de Ar   | chivos: 7   |      | Errores Arch<br>AC.TX    | nivo: 💌           |
|                  | 1 # AC.TXT | Ver Errores |      |                          |                   |
|                  | 2 🗸 AF.TXT | Procesado   | Fila | Columna                  | Error             |
|                  | 3 🗸 AM.TXT | Procesado   | 2    | Código de la<br>Consulta | No es<br>correcto |
| (Volver a Cargar | 4 🗸 AT.TXT | Procesado   |      |                          | 14                |
|                  | 5 🗸 AU.TXT | Procesado   |      | Descargar                |                   |
|                  | 6 🗸 CT.TXT | Procesado   |      |                          |                   |
|                  | 7 VUS.TXT  | Procesado   |      |                          |                   |

10. Una vez abierto el archivo con el error presentado, podrá identificar el campo o columna donde se presentó el mismo **sombreado en rojo**, de esta manera identificará más fácilmente el error para corregirlo en el archivo TXT y proceder a cargar y validar nuevamente el mismo.

## En este caso el error se presentó en el campo Código de la consulta.

AC.TXT

| #Linea | Número de | Código del   | Tipo Id | Número de      | Fecha de la | Número de    | Código de la | Finalidad de la |
|--------|-----------|--------------|---------|----------------|-------------|--------------|--------------|-----------------|
|        | Factura   | Prestador    | Usuario | Identificación | consulta    | Autorización | Consulta     | Consulta        |
| 2      | 3440913   | 050010214401 | CC      | 1216719338     | 20/06/2018  | 00           | 890750       | 06              |
| #Linea | Número de | Código del   | Tipo Id | Número de      | Fecha de la | Número de    | Código de la | Finalidad de la |
|        | Factura   | Prestador    | Usuario | Identificación | consulta    | Autorización | Consulta     | Consulta        |

11. Para validar los archivos procesados, diríjase a la pantalla principal del aplicativo y de clic en la opción **Histórico RIPS.** 

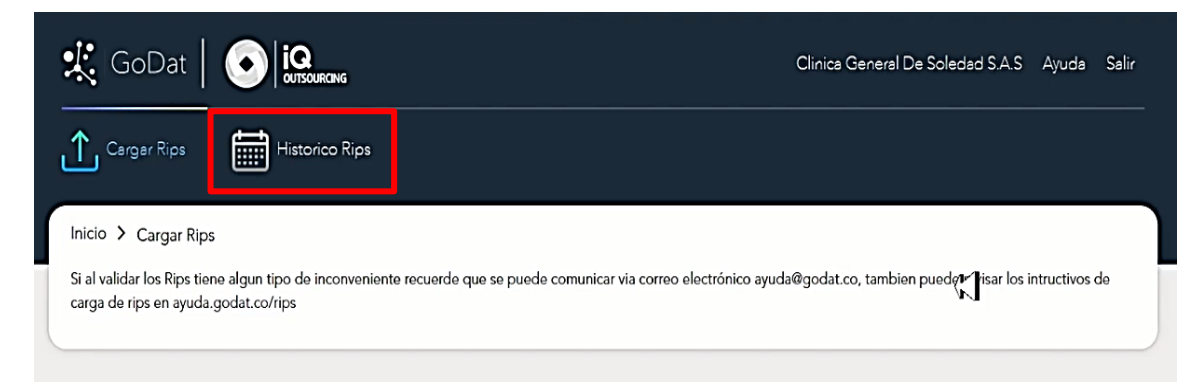

Al dar clic en dicha opción podrá visualizar:

• **Estado del cargue:** Corresponde al estado de los archivos cargados al aplicativo y se clasifican en 2 estados que son:

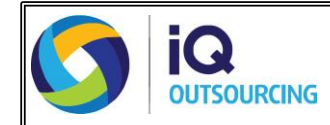

- > **Pendiente:** Si aún no se ha reportado el lote de radicación.
- > **Exitoso:** Si ya fue reportado el lote de radicación.
- ID de cargue o lote: Número que identifica el lote de archivos cargados.
- **Fecha del envío:** Corresponde a la fecha en la cual fue reportado el lote de radicación, por ende, en este campo solo encontrará información de los archivos con estado exitoso.
- Archivo: Encontrará una pestaña llamada detalles.

Al hacer clic en la pestaña, podrá visualizar los archivos procesados sin error y el número total de registros por cada lote de archivos cargado, También encontrará las siguientes opciones en la parte inferior:

- > **Eliminar:** Si quiere eliminar todo el cargue y los archivos asociados al mismo.
- Agregar RIPS: Permite agregar nuevos archivos o agregar los archivos que presentaron errores en el cargue inicial y que ya fueron corregidos, para que queden validados y asociados al mismo ID de cargue.
- > **Reportar:** Para confirmar el envío de los archivos cargados.

Historial de envios RIPS

|        | ESTADO CARGUE | ID CARGUE | FECHA DE ENVIO | ARCHIVO  |
|--------|---------------|-----------|----------------|----------|
|        | PENDIENTE     | 10000025  |                | DETALLES |
| de     | PENDIENTE     | 100000019 |                | DETALLES |
| stados | EXITOSO       | 10000014  | 08/14/2018     | DETALLES |

#### Pantalla que se genera al dar clic en la pestaña detalles

| Detalle Cargue : 100000025 |           | Cerre                 |
|----------------------------|-----------|-----------------------|
| ARCHIVOS                   | REGISTROS | ESTRUCTURA            |
| AT                         | 33        | ОК                    |
| AU                         | 2         | ОК                    |
| A,F                        | 2         | ОК                    |
| US                         | 2         | OK                    |
| AM                         | 15        | ОК                    |
| TOTAL REGISTROS            | 54        |                       |
| ELIMINAR                   |           | AGREGAR RIPS REPORTAR |

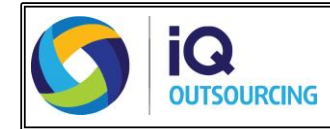

12. Finalmente para realizar el reporte de los archivos cargados debe ir a la opción **Histórico RIPS** y se ubica el **ID de cargue** que se va a reportar y se da clic en la **pestaña detalles**.

| 🙁 GoDat                                                 |                                                | Clinica General De Soledad S.A.S Ayuc                                                                    | ta Salir |
|---------------------------------------------------------|------------------------------------------------|----------------------------------------------------------------------------------------------------|----------|
| Cargar Rips                                             | Historico Rips                                 |                                                                                                    |          |
| Inicio > Cargar Rips                                    |                                                |                                                                                                    |          |
| Si al validar los Rips tien<br>carga de rips en ayuda.g | e algun tipo de inconveniente<br>jodat.co/rips | recuerde que se puede comunicar via correo electrónico ayuda@godat.co, tambien puedet isar los intructiv | ios de   |

#### Historial de envios RIPS

| ESTADO CARGUE | ID CARGUE | FECHA DE ENVIO | ARCHIVO  |
|---------------|-----------|----------------|----------|
| PENDIENTE     | 10000025  |                | DETALLES |
| PENDIENTE     | 10000019  |                | DETALLES |
| EXITOSO       | 10000014  | 08/14/2018     | DETALLES |

13. Se da clic en la opción **reportar** y confirmamos con la opción **SI** el reporte del archivo.

| 4C<br>AF        | 2<br>¿Reportar? | ок<br>ок              |   |
|-----------------|-----------------|-----------------------|---|
| US              | SI NO           | ок                    |   |
| AM              |                 | ок                    |   |
| TOTAL REGISTROS | 56              |                       |   |
|                 |                 |                       |   |
|                 |                 |                       |   |
| ELIMINAR        |                 | AGREGAR RIPS REPORTAR | ] |

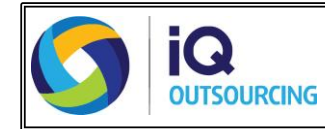

14. Automáticamente el estado del cargue pasa de Pendiente a Exitoso y registra la fecha del envío.

Historial de envios RIPS

| ESTADO CARGUE | ID CARGUE | FECHA DE ENVIO | ARCHIVO  |
|---------------|-----------|----------------|----------|
| EXITOSO       | 10000025  | 08/15/2018     | DETALLES |

- 15. Se da clic en detalles y en la parte inferior se encuentra la opción de Exportar en PDF. Descargue y abra el archivo que arroja el aplicativo, donde podrá observar el resultado de los RIPS cargados con la información de:
  - IPS que carga la información.
  - ID de Cargue.
  - Fecha del Cargue.
  - Estado.
  - Detalle de los registros procesados.

# Resultado Carga RIPS

| INFORMACIÓN BASICA |                                  |  |
|--------------------|----------------------------------|--|
| IPS                | CLINICA GENERAL DE SOLEDAD S.A.S |  |
| ID. CARGUE         | 10000025                         |  |
| FECHA DE CARGUE    | 08/15/2018                       |  |
| ESTADO             | EXITOSO                          |  |

| DETALLE REGISTROS             |              |                          |                       |                           |  |
|-------------------------------|--------------|--------------------------|-----------------------|---------------------------|--|
| Tipo Archivo                  | Nº registros | Validación<br>Estructura | Validación<br>Técnica | Validación<br>Referencial |  |
| Archivos Usuarios (US)        | 2            | Ok                       | No Aplica             | No Aplica                 |  |
| Archivos Consultas (AC)       | 2            | Ok                       | No Aplica             | No Aplica                 |  |
| Archivos Urgencias (AU)       | 2            | Ok                       | No Aplica             | No Aplica                 |  |
| Archivos Medicamentos (AM)    | 15           | Ok                       | No Aplica             | No Aplica                 |  |
| Archivo de transacciones (AF) | 2            | Ok                       | No Aplica             | No Aplica                 |  |
| Archivos otros servicios (AT) | 33           | Ok                       | No Aplica             | No Aplica                 |  |
| Total Registros               | 56           |                          |                       |                           |  |

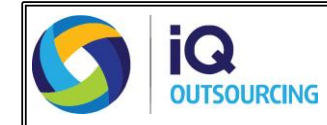

- Si requiere más información acerca del cargue y validación de archivos en Godat, puede consultar la siguiente página: <u>https://ayuda.godat.co/rips.html</u>
- Para soporte técnico de los aplicativos, puede comunicarse en Bogotá, así:

| Teléfono:  | (1) 593 1990 |
|------------|--------------|
| Extensión: | 1347         |

## Horarios:

(i)

# 01 agosto hasta el 30 septiembre 2019 se atenderá:

- \* De lunes a viernes desde las 7 am hasta las 9 pm.
  - \* Sábados desde las 8 am hasta las 12pm.
- (ii) A partir del primero de octubre:
  - \* De lunes a Viernes desde las 8 am hasta las 5 pm.
  - \* Sábados desde las 8 am hasta las 12 pm.